# まずは皆さんの自己紹介

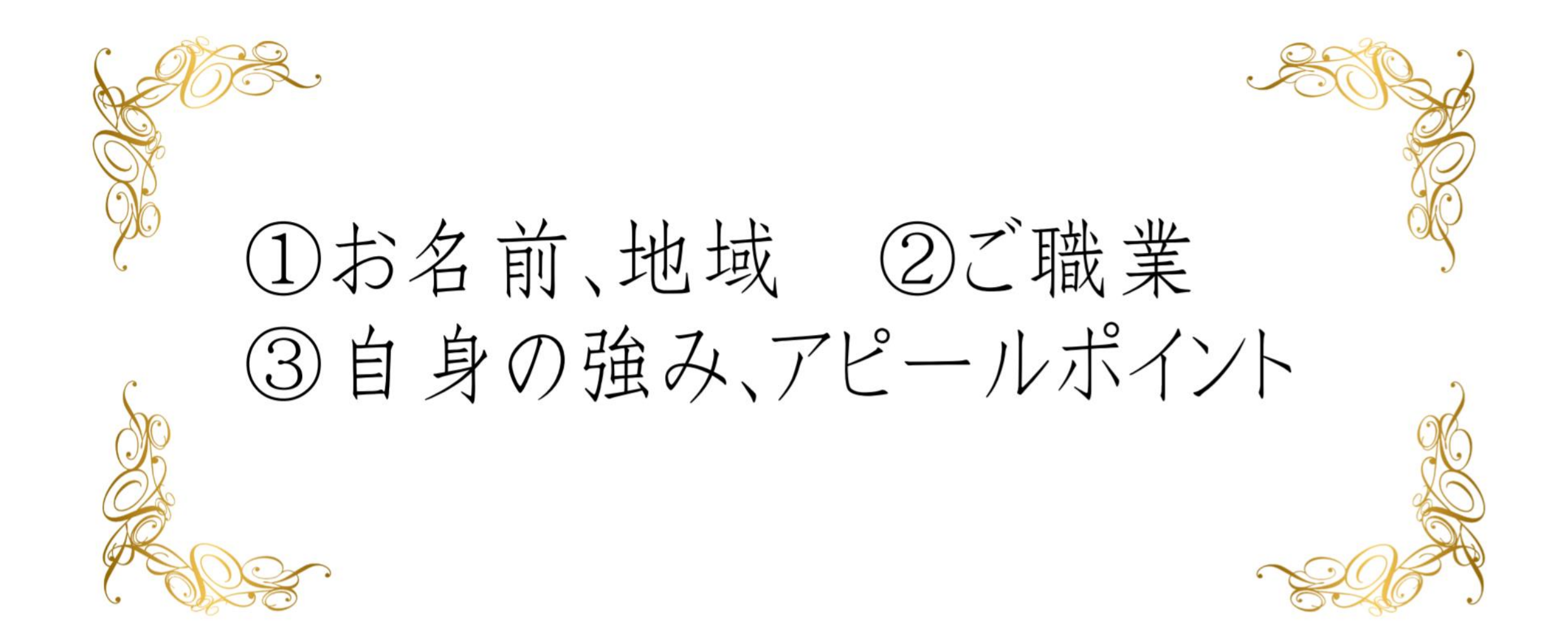

## 【オンラインセミナー受講の注意事項】

- このレジュメは後程プレゼントします!
- 周囲が騒がしい場合はミュート設定を。
- このセミナーは録画し、メンバーに
  - 公開されます。(撮影はココからです。)

# ★ 個人事業主のための五つ星ビジネス経営塾★ 自分ブランド構築オンラインサロンメンバー限定

## 【目次】

- ・インスタ基本情報
- ・正しい動線ハッシュタグのつけ方
- ・検索にヒットするタグのつけ方
- ・プロフィールページの魅せ方
- ・ビジネスプロフィールへの切替え
- ・見られる率がアップする方法
- ・文字バナーの作り方
- ・フォロワーを増やすツール

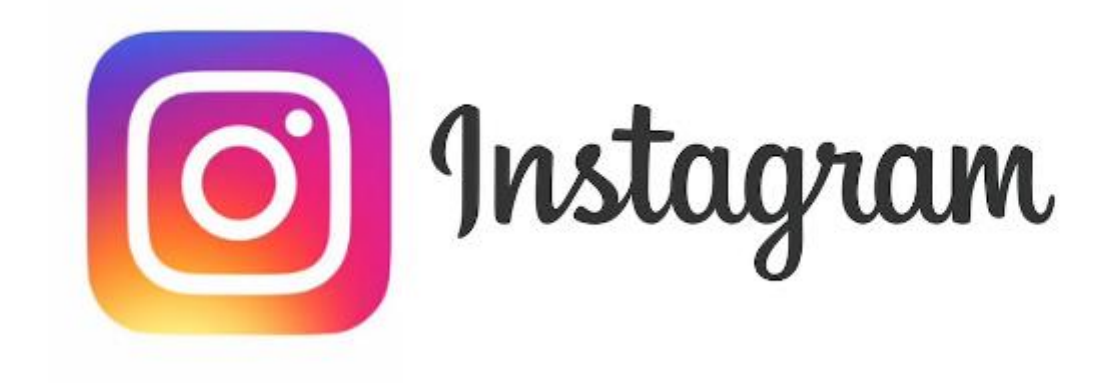

### ~インスタ基本情報~

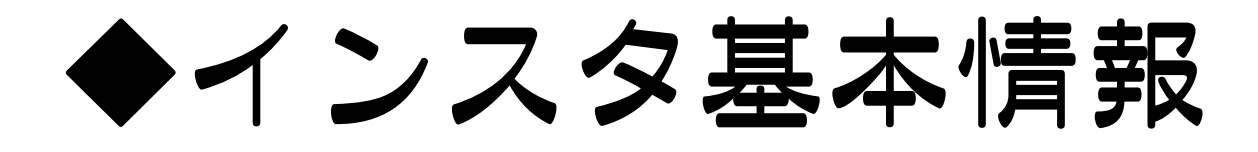

#### Instagram のビジネスアカウント

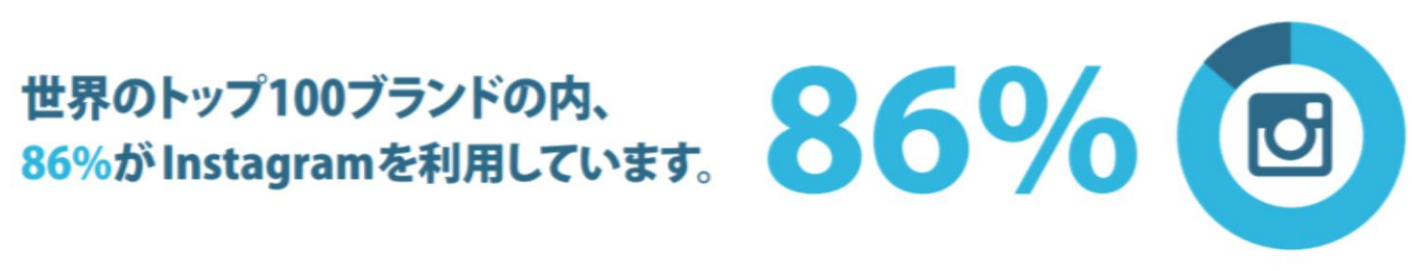

#### Totems による Instagram TOP10 ブランド

| プランド      | フォロワー数              | Hashtag付けされた数 |     | ブラ                 | ンド    | フォロワー数    | Hashtag付けされた数 |
|-----------|---------------------|---------------|-----|--------------------|-------|-----------|---------------|
| 1位 Vike   | 10,771,835          | 36,590,495    | 6位  | 9                  | Gucci | 3,086,398 | 9,288,708     |
| 2位 Adidas | Originals 3,937,894 | 9,918,316     | 7位  | \$                 | NBA   | 4,505,068 | 6,042,199     |
| 3位 Starbu | cks 3,572,542       | 17,895,607    | 8位  | P8.191             | Prada | 2,458,097 | 9,595,525     |
| 4位 Topsh  | op 3,647,419        | 8,807,706     | 9位  | Dior               | Dior  | 2,661,672 | 8,496,972     |
| 5位 GoPro  | 3,956,908           | 7,881,264     | 10位 | ONT<br>THE<br>WALL | Vans  | 2,225,857 | 12,039,472    |

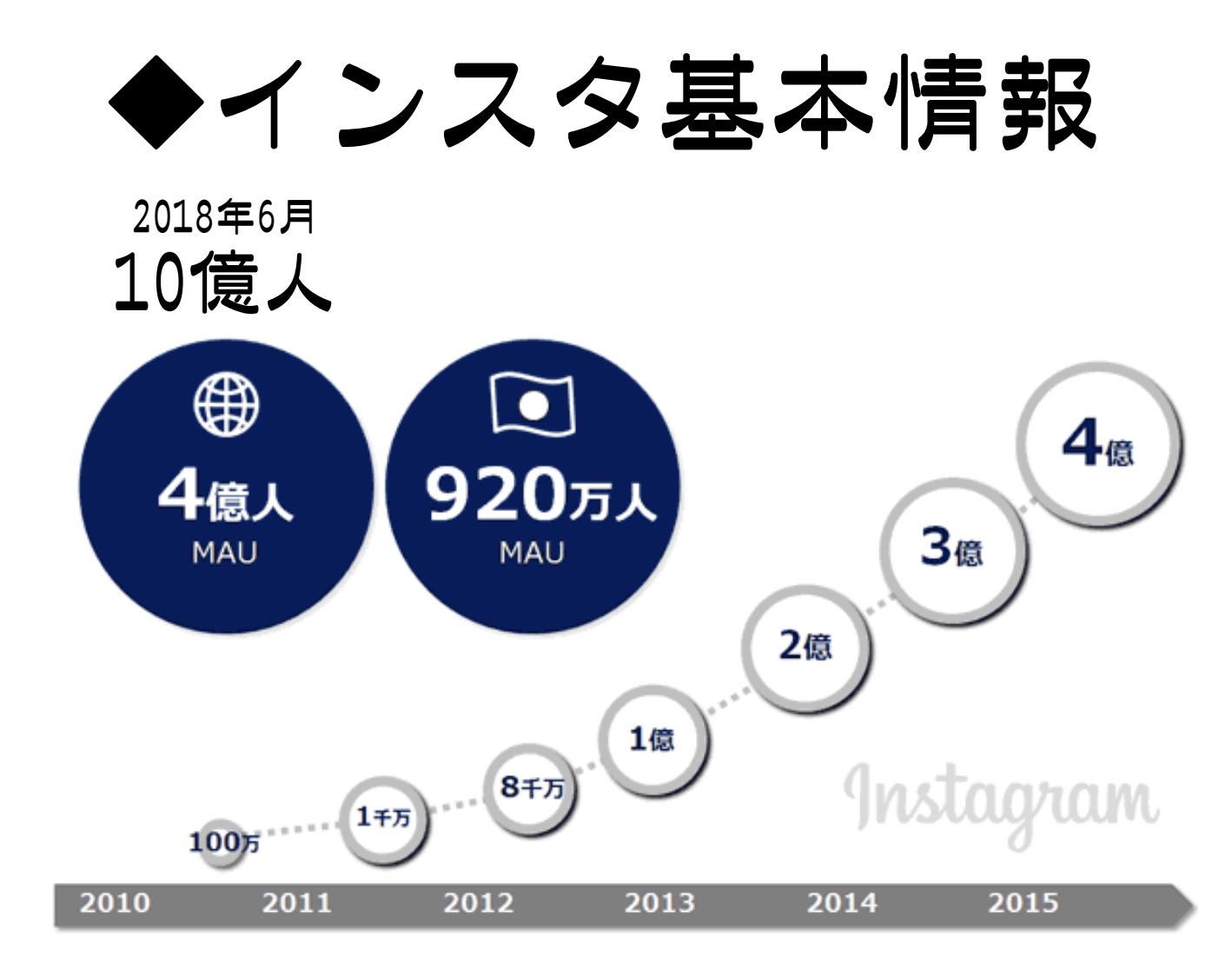

【Instagramの国内利用状況】

- 男女別ユーザー構成 女性65%、男性35%
- 年齢別ユーザー構成
   10代 44% 20代 40%
   30代 30% 40代 24%

最近の10~20代はインスタを検索エンジン代わりに利用する傾向が非常に高い! 検索でYahoo!やGoogleより使っているユーザーも多い。

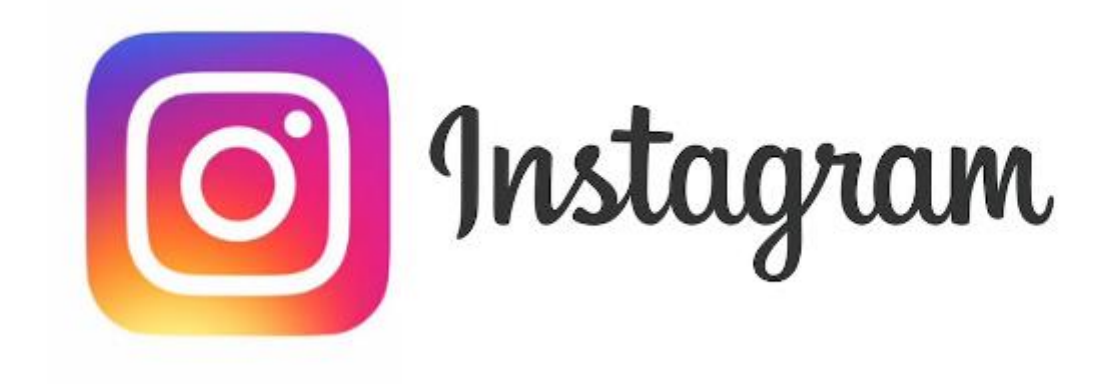

## ~正しい動線ハッシュタグのつけ方~

## ◆正しいハッシュタグのつけ方

よくある例

#### 投稿TOP部分に ハッシュタグを沢山入れる ▶ ここをタップされると他人の 投稿へ送客してしまう可能性が!

投稿TOPは「店名」や「ブランド名」など 自分に100%繋がるハッシュタグにする。

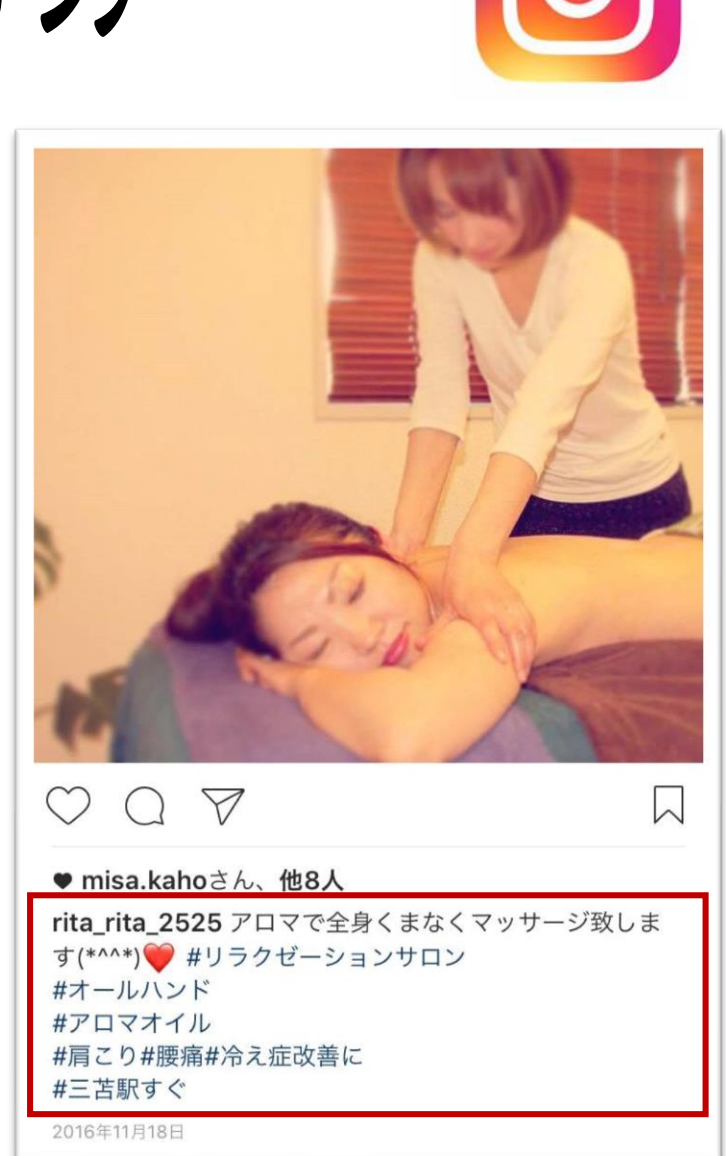

## ◆正しいハッシュタグのつけ方

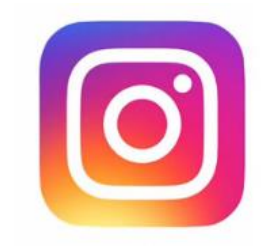

## 【正しい手順】

- ① TOP投稿のハッシュタグは2, 3個でOK。タグなしでもOK
- ② 投稿完了後、すぐにコメントを2つ書く
- ③1個目にハッシュタグを30個程度入れる
- ④ 2個目は「お問い合わせはこちら」 (スペース)@自分のID」

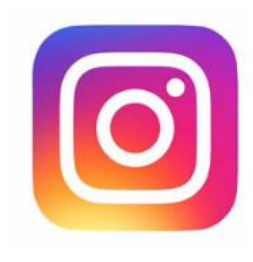

L @ 1 69%

## ◆正しいハッシュタグのつけ方

### コメントを 2つ書く理由

TOP画面上からコメントの1個目が見えなくなる ようにするためです。見えなくなる部分に、 キーワードとなるハッシュタグを入れ込みます。

【ワンポイント】 2つ目のコメントをタップしてもらい、 すぐに問い合わせが出来るようにします。

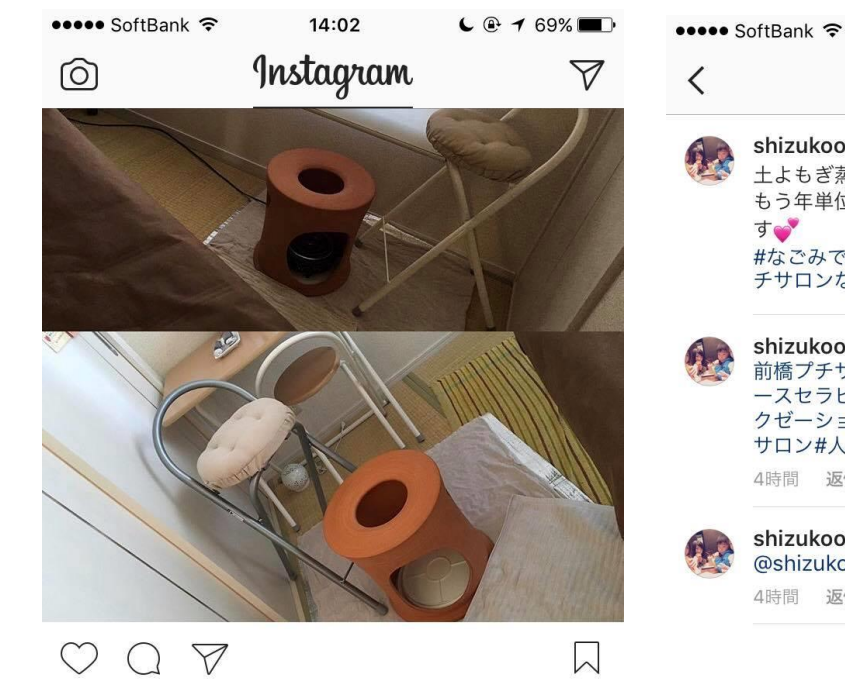

#### ♥ いいね!11件

shizukoootsuka 毎月お越しくださるお二人で黄土よもぎ 蒸し ・ もう年単位のお付き合いをさせて頂いており… 続きを読む コメント2件すべてを表示

(+)

 $\bigcirc$ 

Y

コメント...

**shizukoootsuka** お問い合わせはこちら▶ @shizukoootsuka

4時間前

**A** 

コメント shizukoootsuka 毎月お越しくださるお二人で黄 土よもぎ蒸し もう年単位のお付き合いをさせて頂いておりま す #なごみでお友だち同士でよもぎ蒸し#群馬前橋プ チサロンなごみ shizukoootsuka ご予約はお早めに!#群馬 前橋プチサロンなごみ#苗十よもぎ蒸し#ナ ースセラピスト#エステサロンなごみ#リラ クゼーションサロンなごみ#妊活#女性限定 サロン#人気サロン#群馬県#前橋市 4時間 返信 shizukoootsuka お問い合わせはこちら▶ @shizukoootsuka 4時間 返信

14:05

投稿する

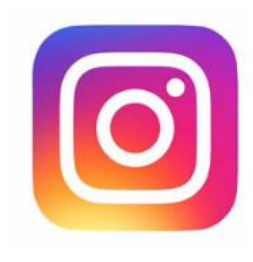

L @ 1 69%

## ◆正しいハッシュタグのつけ方

### コメント1個目に ハッシュタグを入力

コメント1個目のハッシュタグも本投稿に有効です。 素早くここにハッシュタグをMax30個程度、入力! みんなが検索するであろうキーワードを意識してつける。

【ワンポイント】 スマホのメモ帳などにハッシュタグを作っ ておき、コピペすると◎

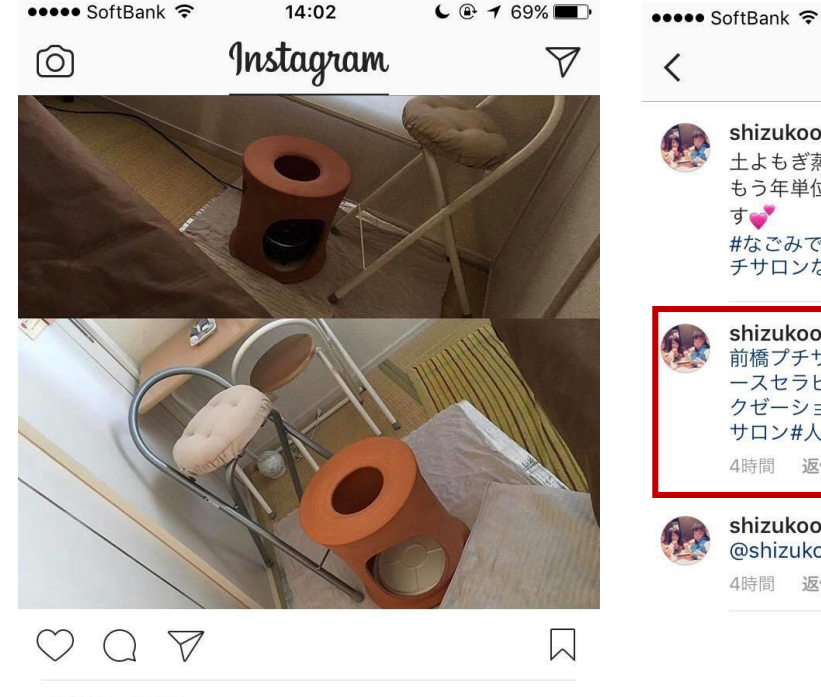

#### ♥ いいね!11件

shizukoootsuka 毎月お越しくださるお二人で黄土よもぎ 蒸し ・ もう年単位のお付き合いをさせて頂いており… 続きを読む コメント2件すべてを表示

(+)

 $\bigcirc$ 

Y

コメント...

**shizukoootsuka** お問い合わせはこちら▶ @shizukoootsuka

4時間前

**A** 

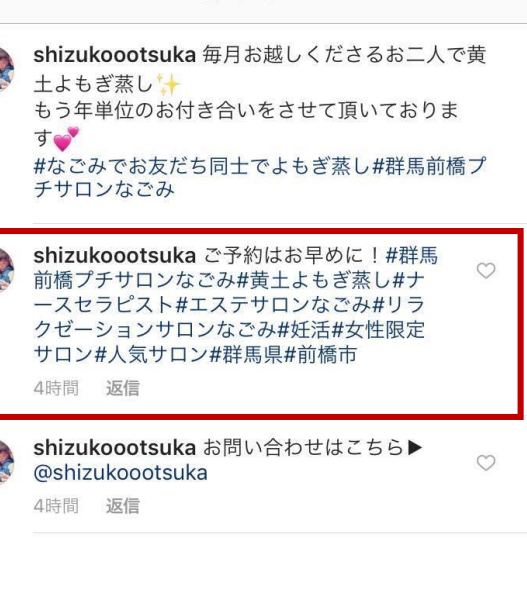

14:05

コメント

投稿する

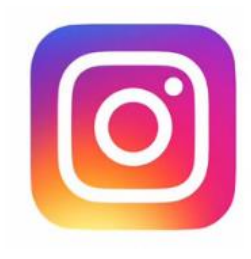

## ◆正しいハッシュタグのつけ方

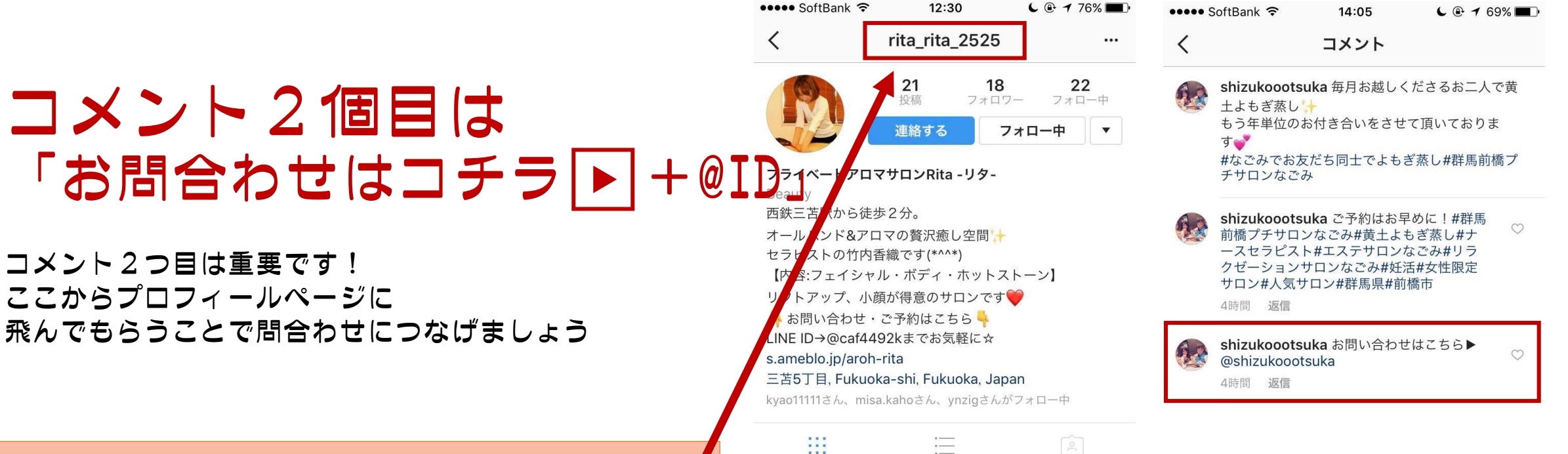

#### 【ワンポイント】 「お問い合わせはこちら▶ (スペース)@自分のID」 I Dはアカウントページの一番上に表示されています。

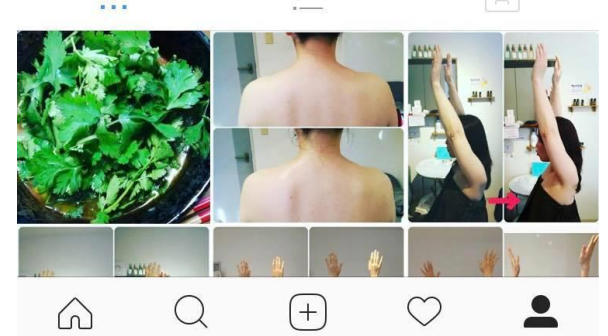

▽ コメント...

投稿する

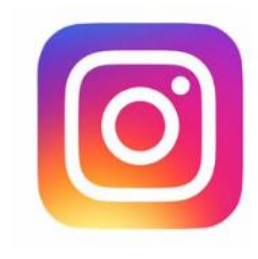

## ◆正しいハッシュタグのつけ方

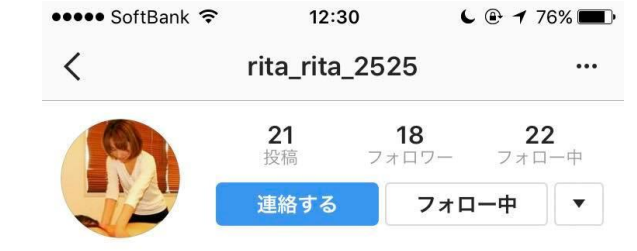

プライベートアロマサロンRita - リタ-Beauty 西鉄三苫駅から徒歩2分。 オールハンド&アロマの贅沢癒し空間 セラピストの竹内香織です(\*^^\*) 【内容:フェイシャル・ボディ・ホットストーン】 リフトアップ、小顔が得意のサロンです ↓ お問い合わせ・ご予約はこちら LINE ID→@caf4492kまでお気軽に☆ s.ameblo.jp/aroh-rita 三苫5丁目, Fukuoka-shi, Fukuoka, Japan

kyao11111さん、misa.kahoさん、ynzigさんがフォロー中

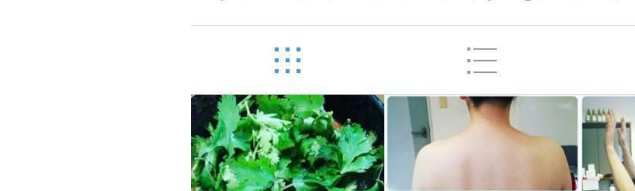

#### リンクURLが有効なのは プロフィルページのみ! 、

インスタでは、通常の投稿部分にプログやホームページの URLを入れてもリンクとしては有効になりません。 URLの文字列が入るだけです。

### 毎回の投稿から 【プロフィルページ】を 見てもらうことが集客への最重要事項!

#### 「お問い合わせはこちら」 (スペース)@自分のID」でプロフィルページへ!

-----

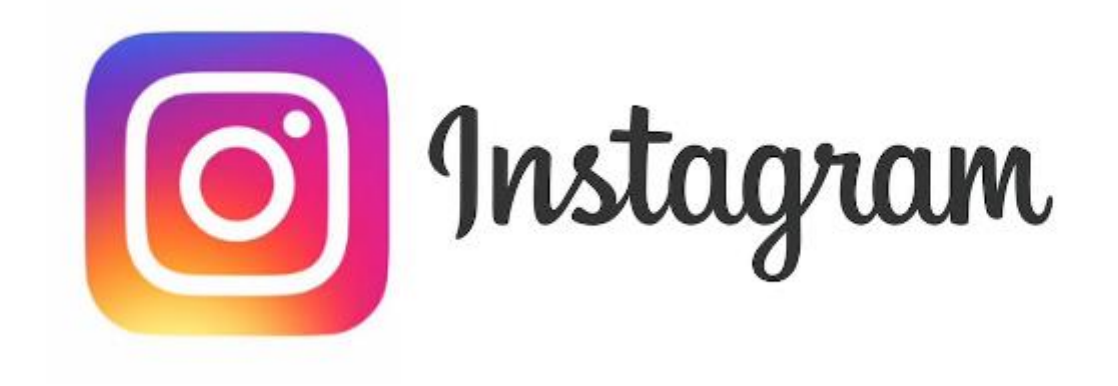

## ~検索にヒットするタグのつけ方~

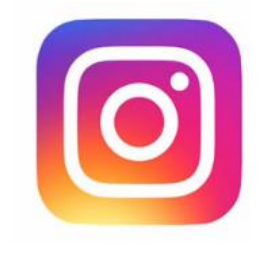

## ◆検索にヒットするタグのつけ方

### 【集客のカギ】 ハッシュタグを意識する

- 地名 (店舗系なら)
- ・業種
- ・具体的なキーワード

※英語ハッシュタグは日本人にはあまりヒットしない

【ワンポイント】 博多でアロマサロンを探しているお客さん

「博多アロマサロン」などで検索する。 ハッシュタグは「#博多アロマサロン」

他に沢山準備しておく**(30個まで)** 

など。

#博多リラクゼーション #博多エステ #博多マッサージ #博多癒し #博多人気サロン #博多ダイエット #博多アロマ #博多プライベートサロン #博多肩こり解消 #博多腰痛解消

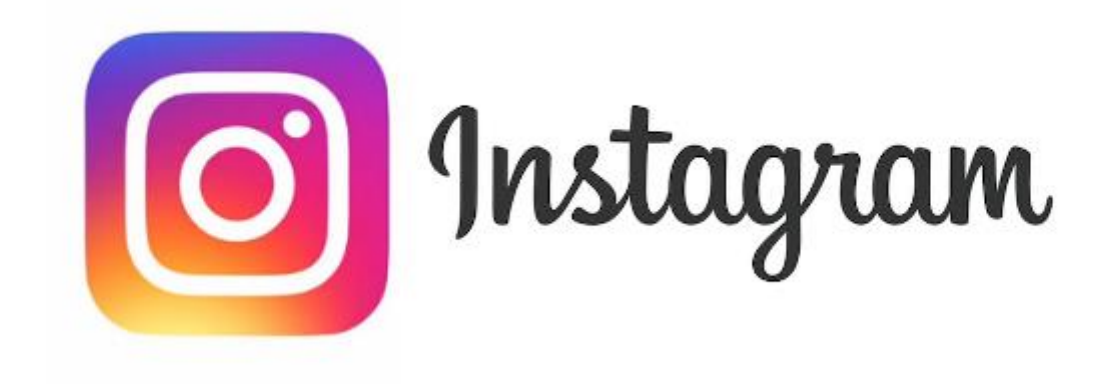

## ~ビジネスプロフィールへの切替え~

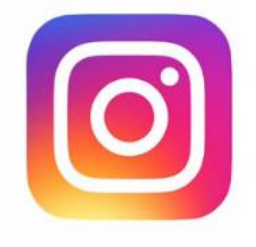

...

◆ビジネスプロフィールへの切替え

sumifuku.jun

D O Ш

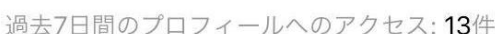

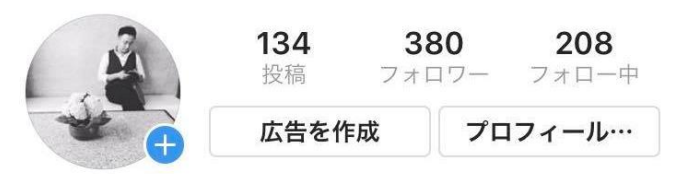

#### Jun Sumifuku

コンサルティング会社

福岡を拠点として、

全国の個人事業主のための

起業・集客・ブランディングコンサルティングを行ってい ます。

また【稼げて愛されるビジネスコンサルタントの養成】も 行っています!

詳しくはHPをご覧ください。

#### \*\*\*

linktr.ee/sumifuku.jun 三苫5-6-7, Fukuoka-shi, Fukuoka, Japan

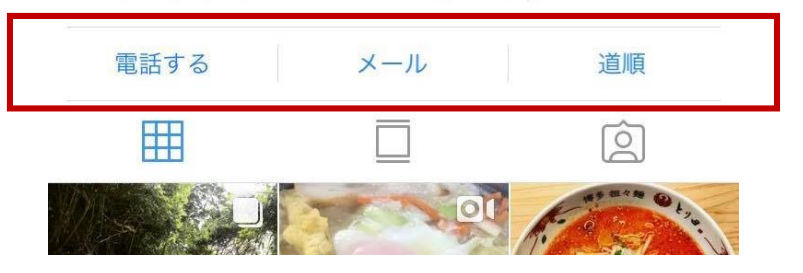

### アカウント切り替えで 「アクセス解析」を見れる 「問合せ」関連ボタン設置 ・「広告」が使える

【ワンポイント】 ビジネスプロフィールへの切り替えは Facebookページのアカウントがないと不可

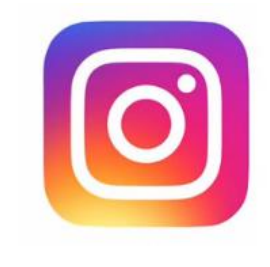

## ◆ビジネスプロフィールに切替え!

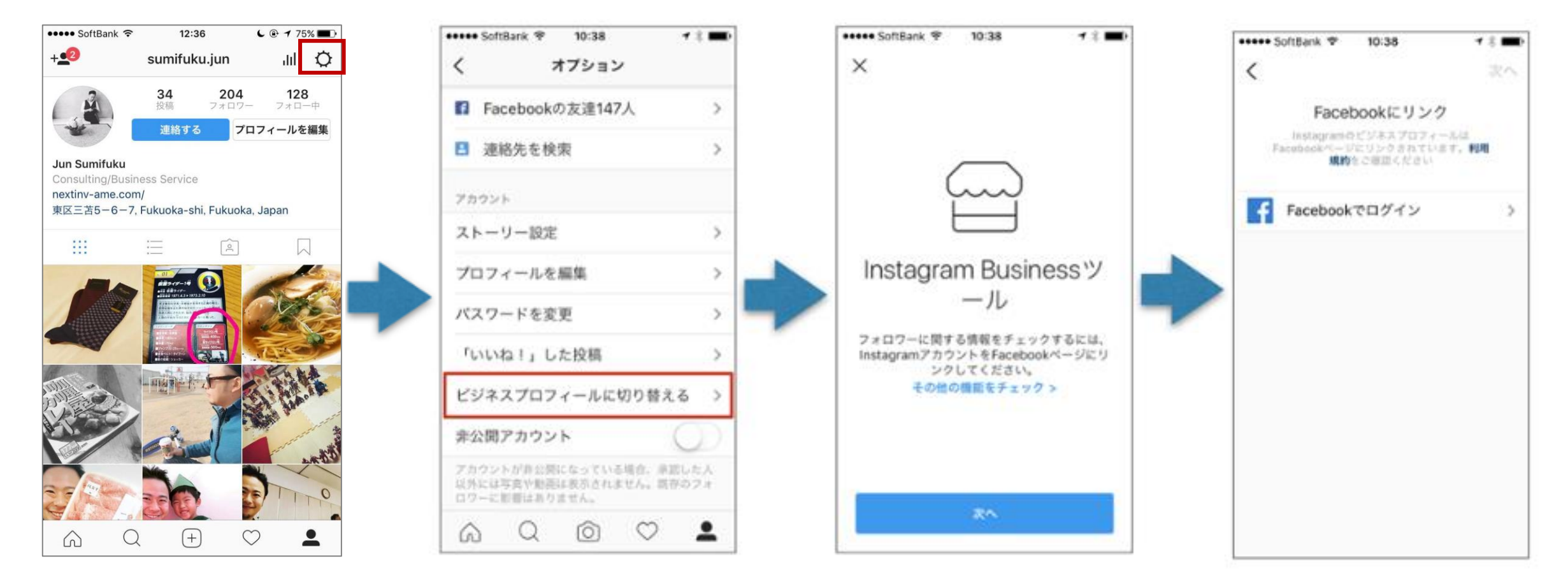

#### プロフィールからオプション(歯車アイコン)をタップして、ビジネスプロフィールに切り替える

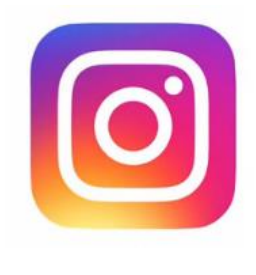

## ◆ビジネスプロフィールへの切替え

#### インスタ内での広告が可能

【電話または来店】 【ウェブサイトにアクセス】 ・今すぐ電話 ・詳しくはこちら ・他の動画を視聴 ・購入する

- ・予約する
- ・アカウント登録
- ・お問合せ

・道順を表示

※FB広告に似ています!

【ワンポイント】 カスタムオーディエンスで 地域、趣味・関心、年齢層、性別を 絞ることが可能なので効率的!

| ●●●●● SoftBank 😤                     | 15:19            |           | ●●●● SoftBank 穼                                         | 15:33                                   | L 🕑 🕇 65% 🔳                   |
|--------------------------------------|------------------|-----------|---------------------------------------------------------|-----------------------------------------|-------------------------------|
| <                                    | 広告               | C         | < 12                                                    | 広告を作成                                   | 次へ                            |
| sumifuku.jun<br>広告                   |                  |           | アクションボタン                                                | ボタンテキン                                  | ストを選択 >                       |
|                                      |                  |           | オーディエンス                                                 |                                         |                               |
|                                      | DIBASI           | Staniste. | <b>自動</b><br>✔ Instagramにより、<br>る利用者からオーデ               | ビジネスに関心があ<br>ィエンスが自動作成                  | る可能性があ<br>されます。               |
|                                      |                  |           | カスタムオーディ                                                | ィエンス                                    | >                             |
|                                      |                  |           | 選択したオーディエンスは<br>層が決まります。Instagr<br>するか、カスタムオーディ<br>きます。 | こより、広告が配信さ<br>amが選択したオーテ<br>r エンスを作成して使 | れるターゲット<br>ィエンスを使用<br>用することがで |
|                                      |                  |           | 合計予算                                                    |                                         |                               |
|                                      |                  |           | ✓ ¥1,700                                                | 推定リーチ:                                  | 3,630~9,570                   |
| X                                    | ~                |           | ¥2,500                                                  | 推定リーチ:                                  | 3,747~9,880                   |
| 今すぐ電話                                |                  | >         | カスタム予算を記                                                | 设定                                      |                               |
| $\bigcirc \bigcirc \land \land$      |                  |           | 予算により投稿が配信され<br>ります。また消化金額はこ                            | ιるInstagramアカウ<br>コントロールすること            | ントの数が決ま<br>ができます。             |
| sumifuku.jun 男性の                     | )靴下選びはホントに難      | 進しい。      | 揭載期間                                                    |                                         |                               |
| 一歩間違えればダサく<br>けどさすが東京!<br>ドンピシャのあろね- | .なります。<br>- (^^) |           | 1日間                                                     |                                         | ¥1,700/日                      |
| 1 2 2 7 3 3 3 18                     |                  |           | ✓ 2日                                                    |                                         | ¥850/日                        |

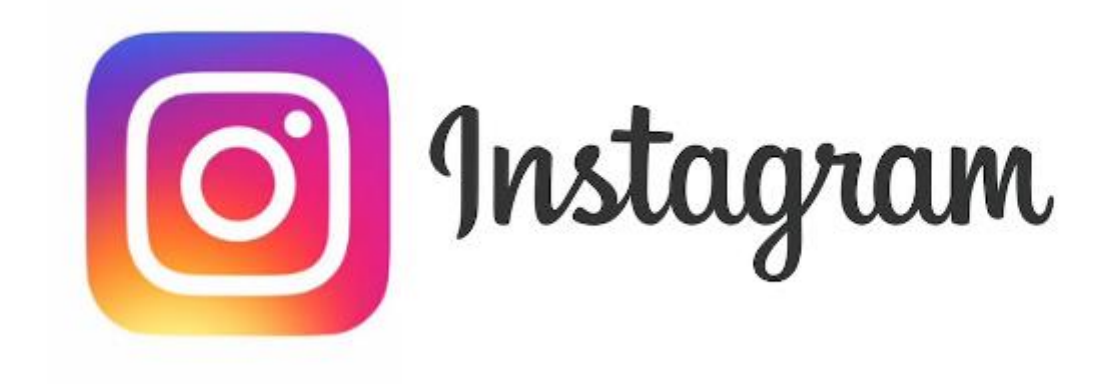

## ~プロフィールページの魅せ方~

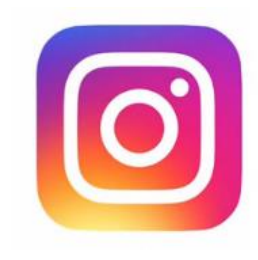

▲ 76%

## ◆プロフィールページの魅せ方

#### 見やすさや導線を意識!

プロフィールページの文字がずら一っと繋がっていると 非常に見にくいです。

特徴を捉えて簡潔にポイントを伝えること。 下指アイコンなどを入れて問い合わせへの導線を 作りましょう。

アプリだと改行が上手くいかないことが あるので、プロフィールページの修正は、 ソコンで作業するほうがいいです!

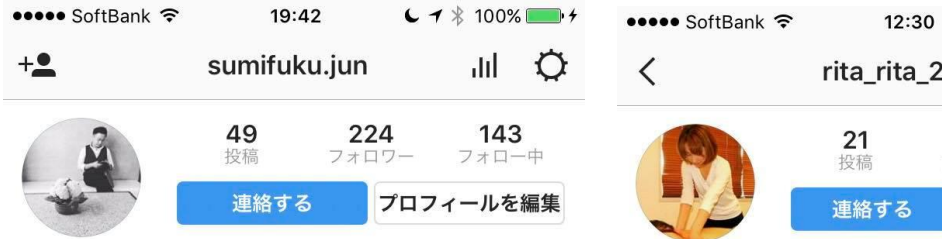

#### Jun Sumifuku

コンサルティング会社 福岡を拠点として、全国の個人事業主のための起業・集 客・ブランディングコンサルティングを行っています。ま た稼げて愛されるビジネスコンサルタントの養成も行って います!詳しくはHPをご覧ください。

#### nextinv-ame.com/

#### 東区三苫5-6-7, Fukuoka-shi, Fukuoka, Japan

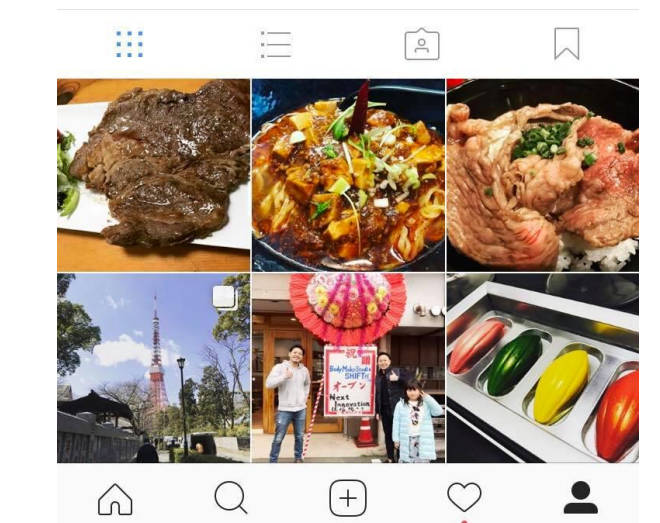

| <    | rita_rita_      | 2525               |                   |                 |
|------|-----------------|--------------------|-------------------|-----------------|
|      | <b>21</b><br>投稿 | <b>18</b><br>フォロワー | <b>2</b> 2<br>フォロ | <b>2</b><br>□一中 |
| J.C. | 連絡する            | 775                | 1一中               | •               |

#### プライベートアロマサロンRita -リタ-

|   | Beauty                                |
|---|---------------------------------------|
| ſ | 西鉄三苫駅から徒歩2分。                          |
|   | オールハンド&アロマの贅沢癒し空間 🕂                   |
| I | セラピストの竹内香織です(*^^*)                    |
| I | 【内容:フェイシャル・ボディ・ホットストーン】               |
|   | リフトアップ、小顔が得意のサロンです🎔                   |
|   | 👇 お問い合わせ・ご予約はこちら 👇                    |
| I | LINE ID→@caf4492kまでお気軽に☆              |
| I | s.ameblo.jp/aroh-rita                 |
|   | 三苫5丁目, Fukuoka-shi, Fukuoka, Japan    |
|   | kyao11111さん、misa.kahoさん、ynzigさんがフォロー中 |

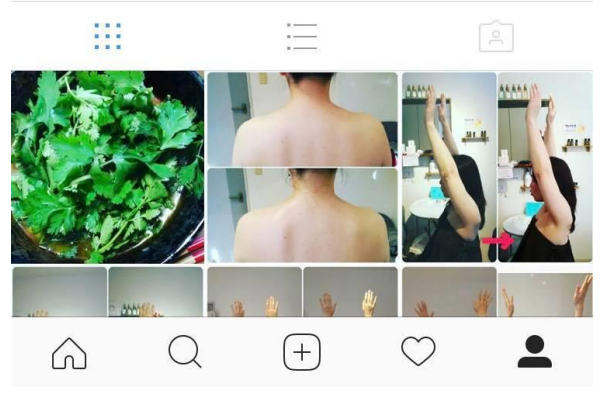

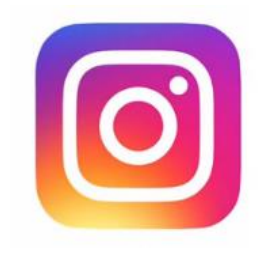

## ◆プロフィールページの魅せ方

#### リンクツリーを使う!

インスタはデフォルトだとリンクできるサイトは一つ。 でもリンクツリーというアプリ(サイト)を使うと 複数のサイトにリンクを貼ることが可能に!

https://linktr.ee/

【ワンポイント】 アメブロやホームページだけでなく メルマガやステップメール、 募集中のサービスなどもリンクさせる

| @sumifuku.jun |
|---------------|
| アメプロ          |
| ホームページ        |
| 売れるアメプロの作り方   |
| 自分プランドの作り方    |
| Web起業塾        |
|               |
|               |
|               |
| 4 linktree    |

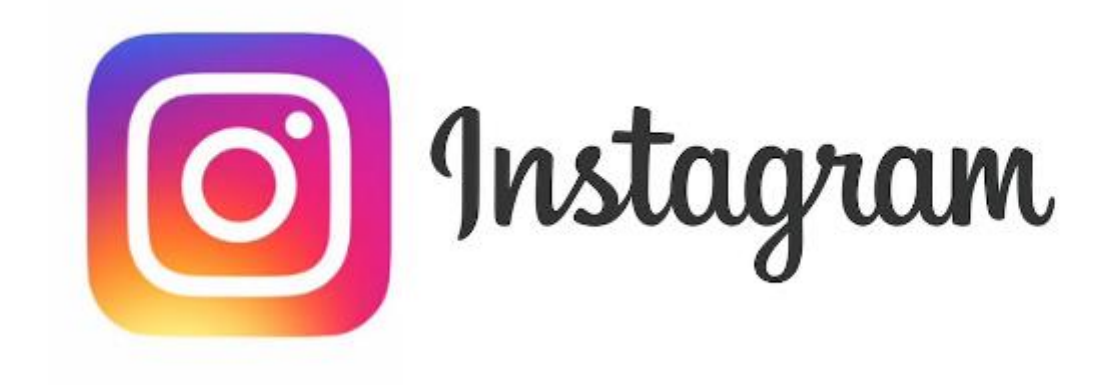

## ~具体的な集客ターゲットを意識した 投稿写真テーマを決めておく~

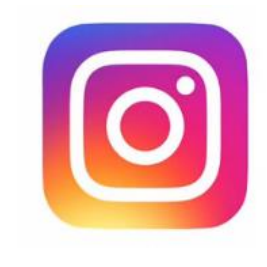

...

2

## ◆顧客に響くてテーマを投稿する

#### ターゲットを絞る!

ターゲット毎でテーマを絞り、投稿することで 濃い見込み客を集めることが可能です。

またインスタはブランディングに影響力があるの 統一感を持たせることも大事!

ターゲット毎でアカウントを作るのもアリ です。特にフォトグラファーや美容師は ジャンル毎でアカウントを分けてみるのも オススメ!

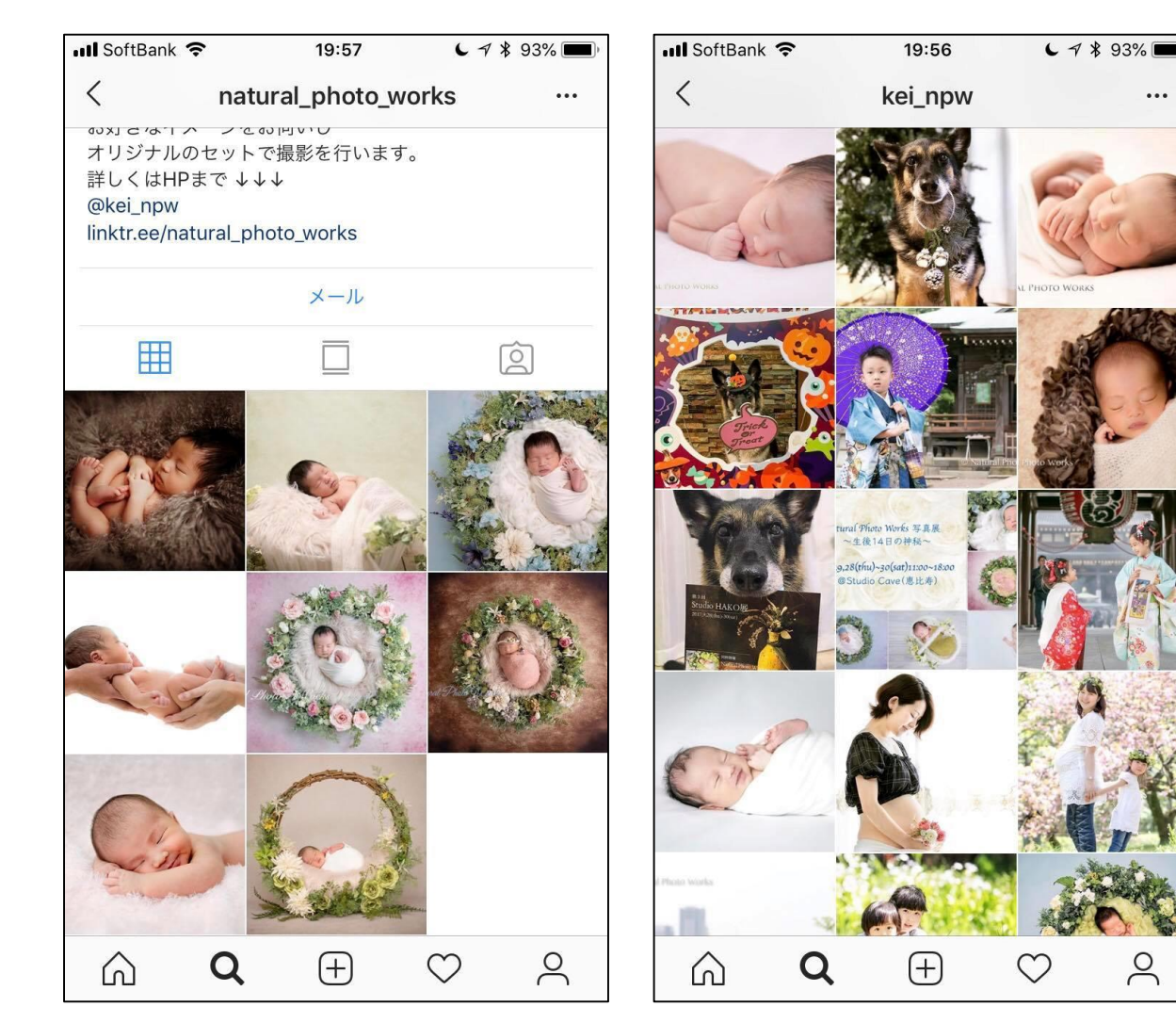

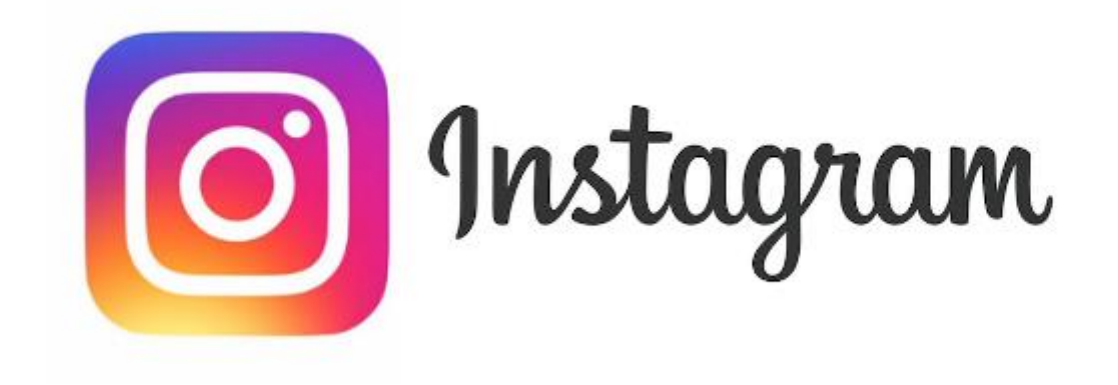

## ~見られる率がアップする方法~

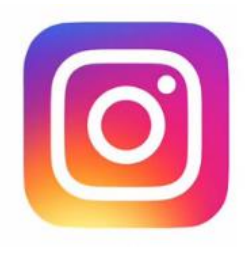

#### 積極的に動画を撮る!

動画で、 料理の熱々感を伝える。 マッサージの気持ちよさを伝える。 腹筋や背中のトレーニングのやり方を伝える。

写真以上に<mark>【感情が動く】</mark>のが動画です!

【ワンポイント】 人の印象を決める要素「メラビアンの法則」 に則ると、動画の重要性が分かります!

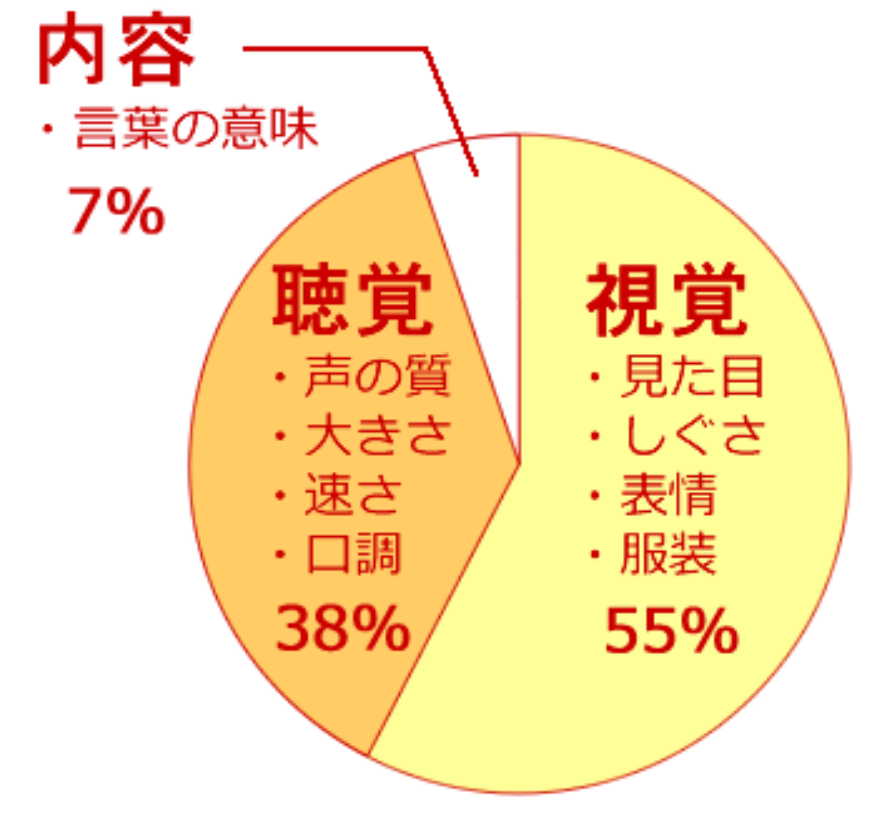

【メラビアンの法則】

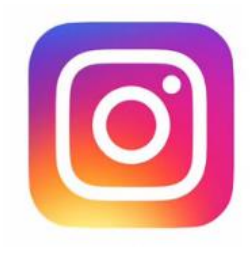

#### 文字バナー投稿を活用!

写真ばかりの中に一つ文字バナーあると、とっても 目立ちます!

毎回文字バナーにする必要はありませんが、特に見て もらいたいタイミングで文字バナー投稿をすると、 見られる率がアップします!

【ワンポイント】 文字バナーはスマホアプリやパワポなどで 作るといいです!次ページ参照!

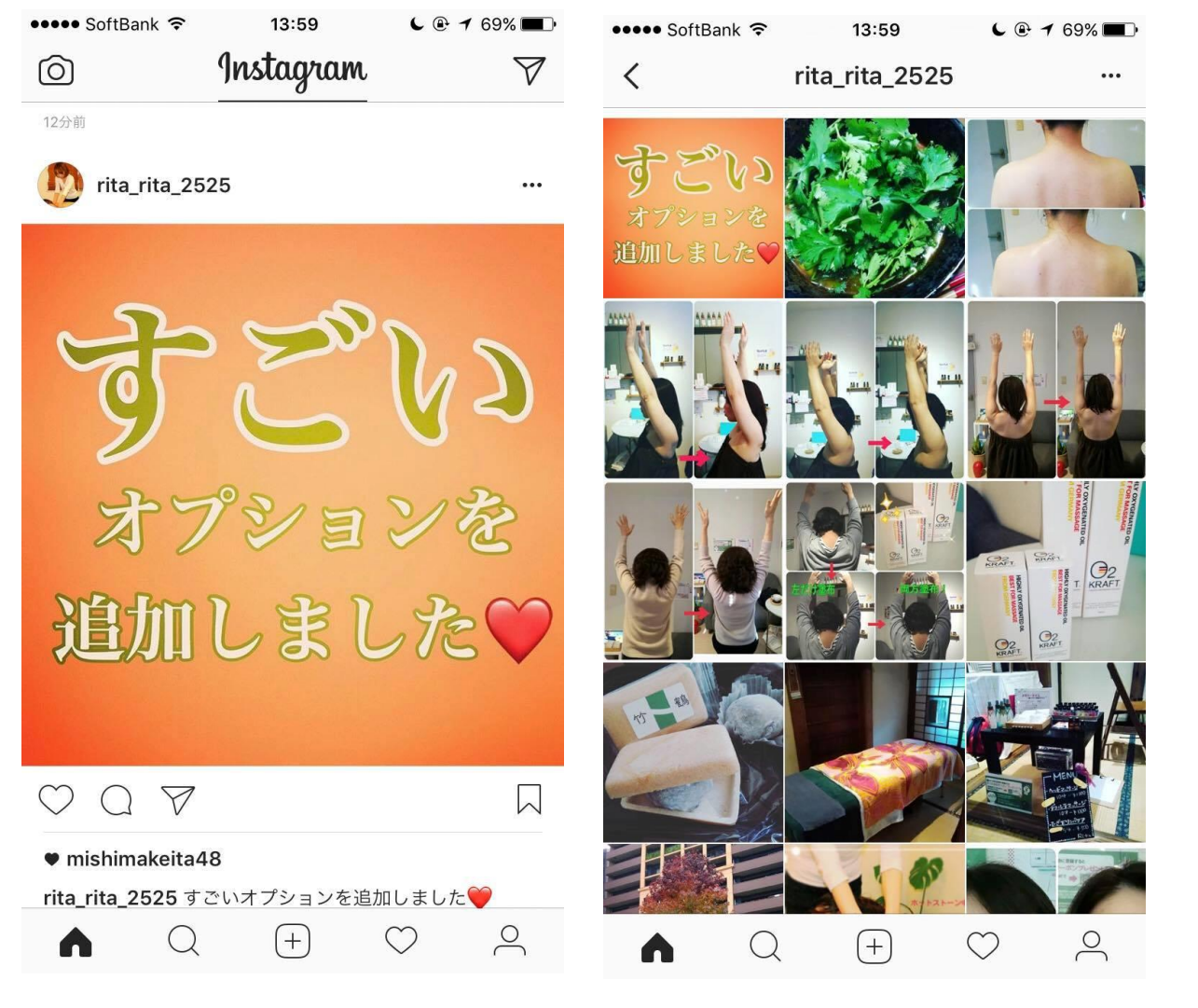

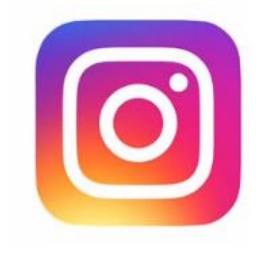

#### 横スライドを活用! <sub>文字で惹きつけ興味を沸かせる! ~ morimotoさん</sub>~

| ①写真と文書                                  | 5      | ②文字                                               |      | ③文字                                                     |                             | ④動[                                     | 画or写真 |
|-----------------------------------------|--------|---------------------------------------------------|------|---------------------------------------------------------|-----------------------------|-----------------------------------------|-------|
| sacchin_morimoto                        |        | sacchin_morimoto                                  |      | sacchin_morimoto                                        |                             | sacchin_morimo                          | oto … |
| 背中小                                     | Fjavim | 今日は今までのpostから<br>3種類の<br>「背中スッキリ」トレーニン<br>ご紹介します☆ | Йъ 🔶 | インスタでは1<br>YouTube動画で<br>ご覧頂けます<br>https://youtu.be/oyc | 種類<br>ご全て<br>「!<br>ZuvhW4Ik | 10回<br>繰り返す                             |       |
| いいね!865件<br>sacchin_morimoto★<br>[背中トレ] |        | ○ マ ●●●●● いいね!865件 sacchin_morimoto ★ 【背中トレ】      |      | ○ マ ● ● ● ● ● ● ● ● ● ● ● ● ● ● ● ● ● ●                 |                             | いいね!865件<br>sacchin_morimoto★<br>【背中トレ】 |       |

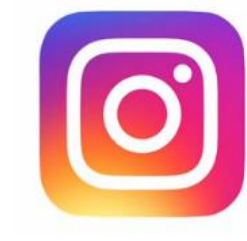

### 文字バナーの作り方 スマホアプリの

Phontoがオススメ!

【ワンポイント】 Phontoは文字バナーだけでなく 写真と文字を組み合わせた通常のバナーも 簡単に作れます。(なんとブログヘッダーも作成可能!) HOW TO USE PHONTO http://www.appbank.net/2016/05/27/iphone-

Þ

application/1208781.php

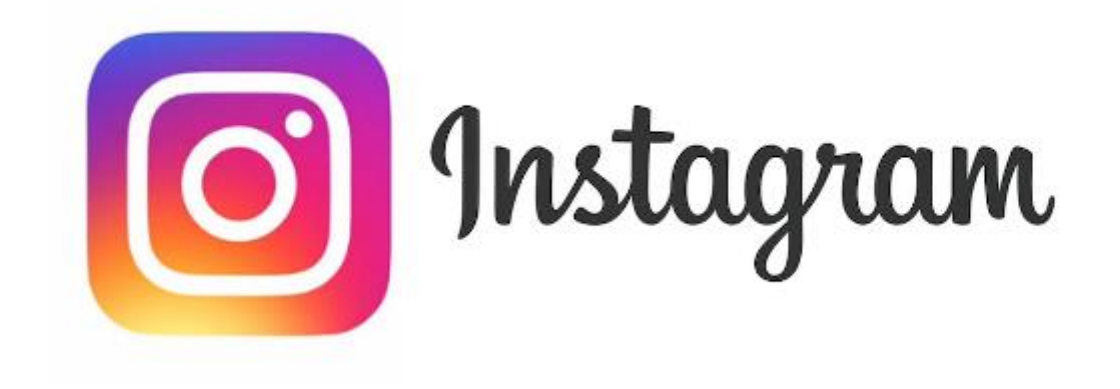

## ~文字バナーの作り方~

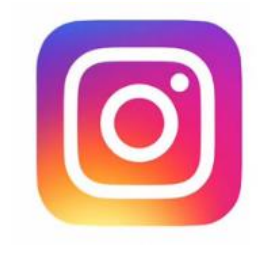

◆ 【文字バナー】の作り方 ~Phonto編~

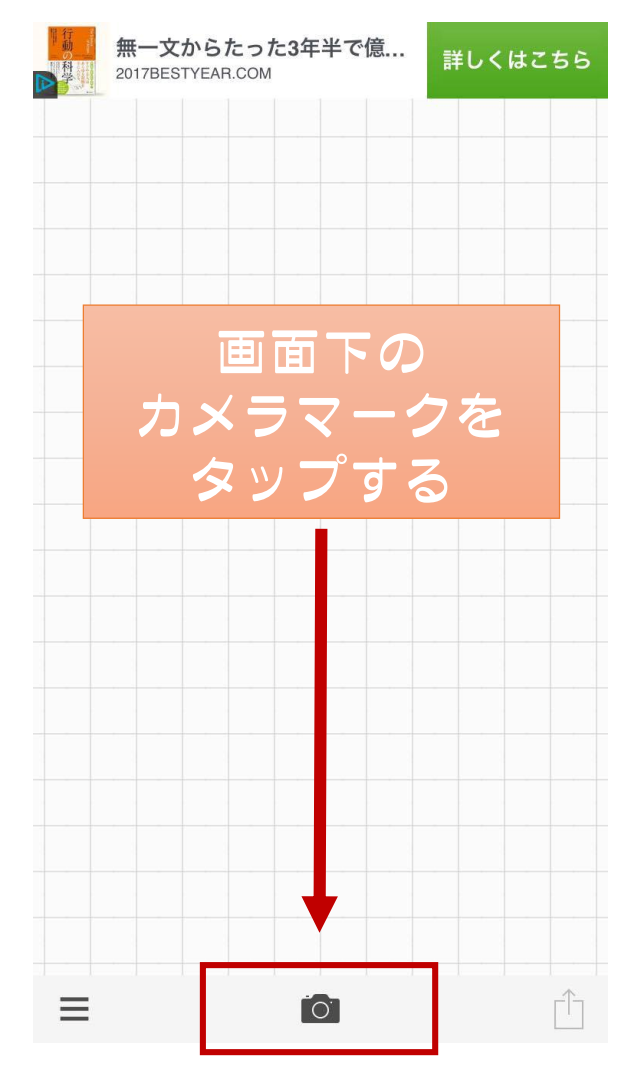

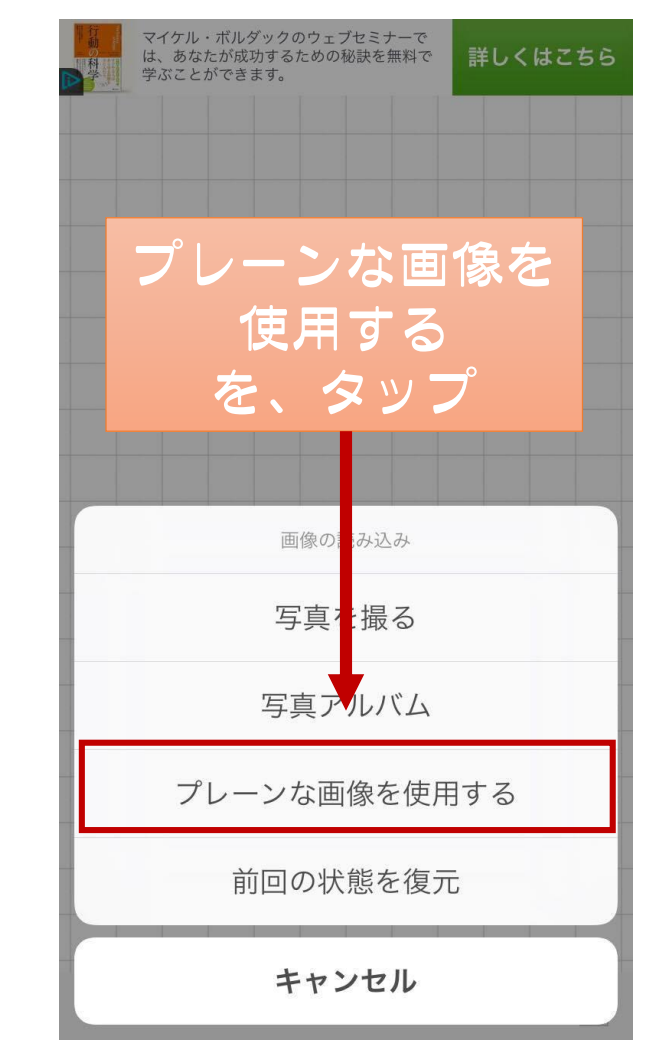

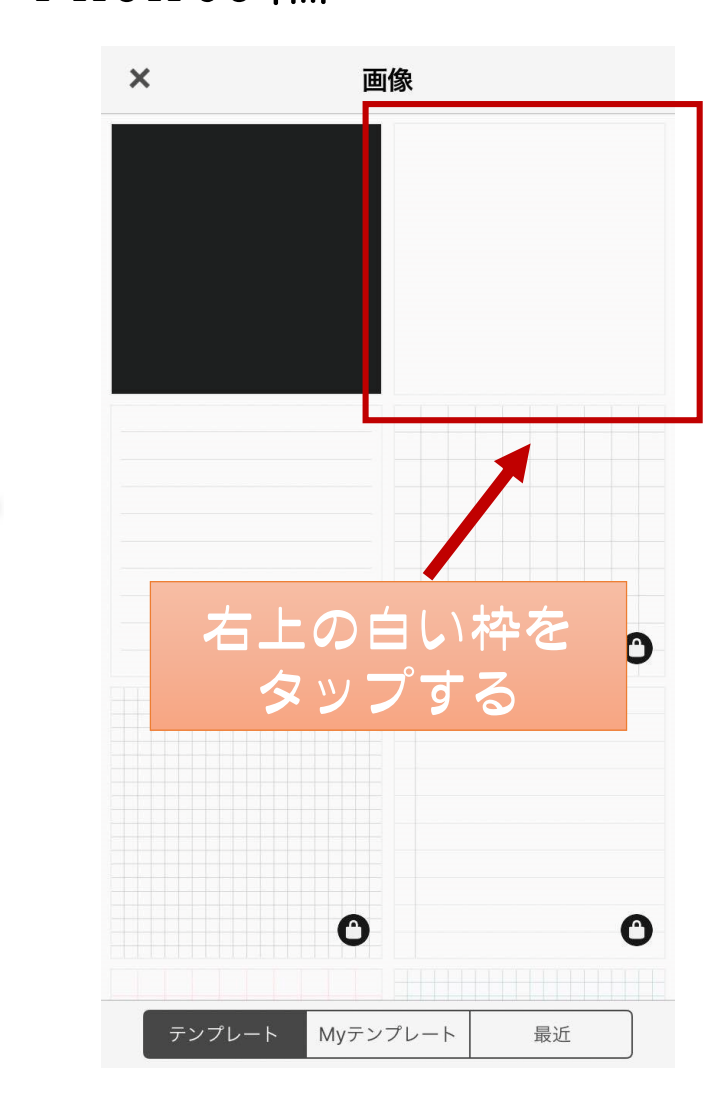

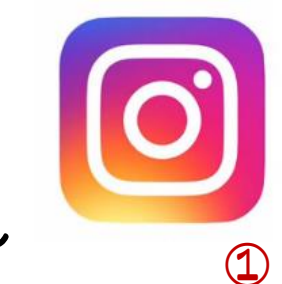

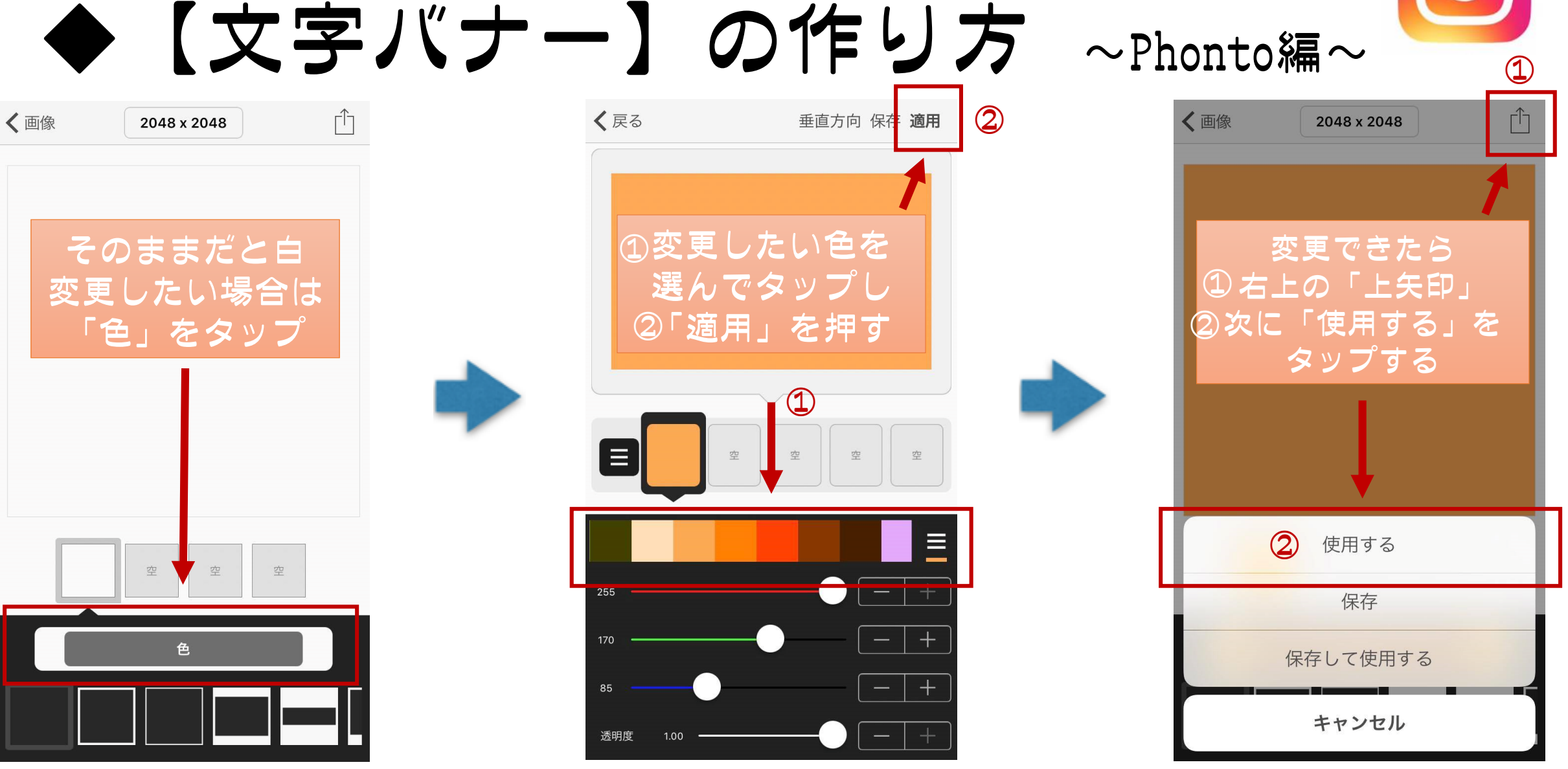

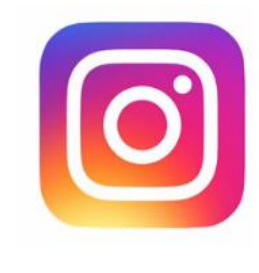

◆ 【文字バナー】の作り方 ~Phonto編~

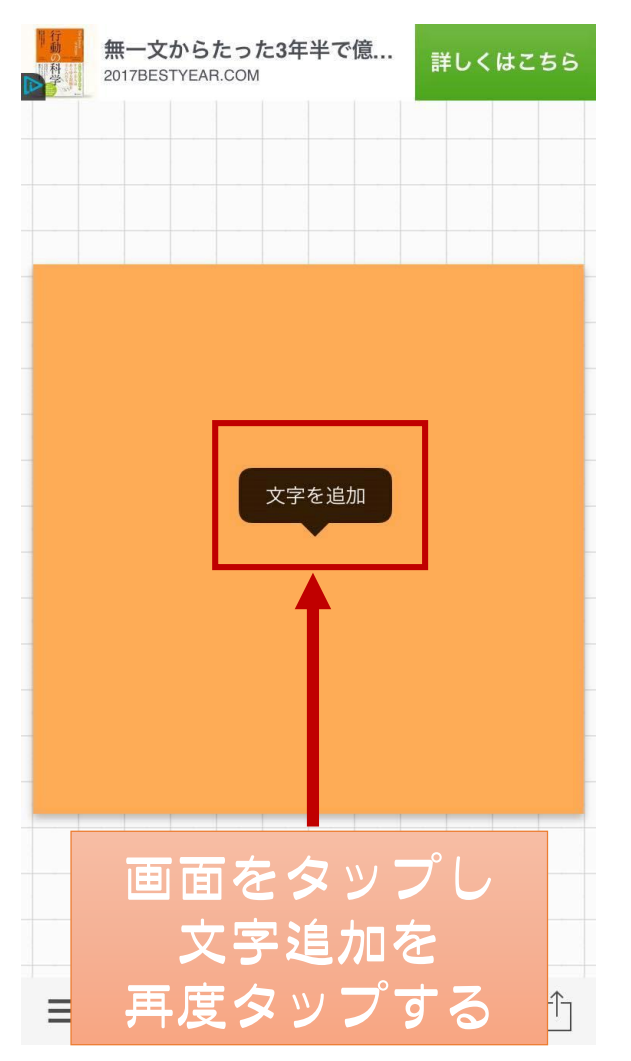

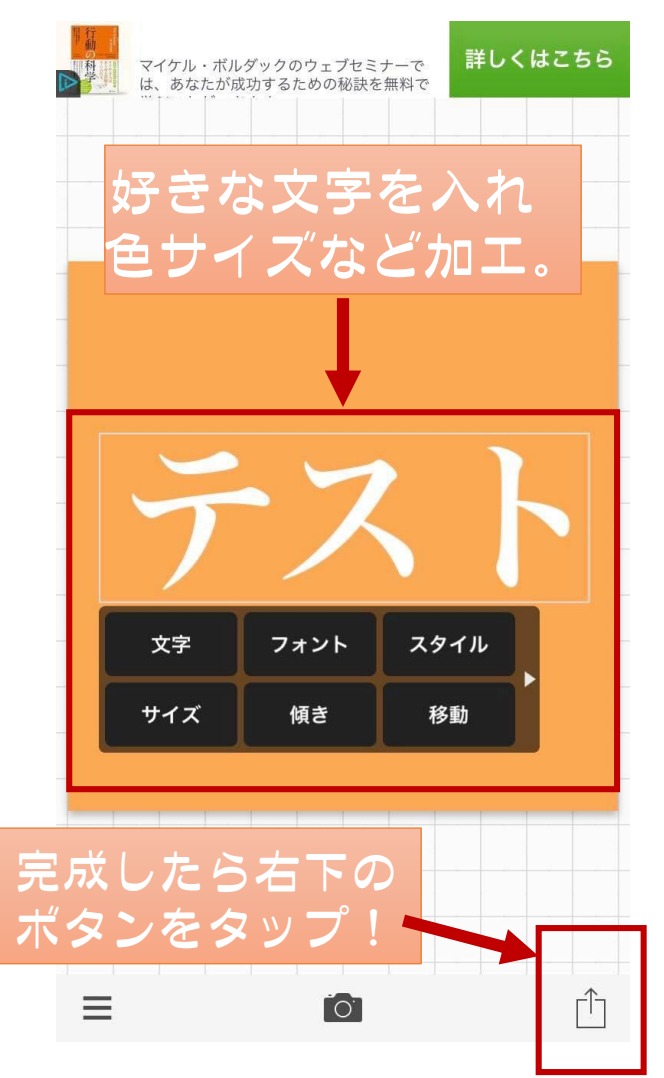

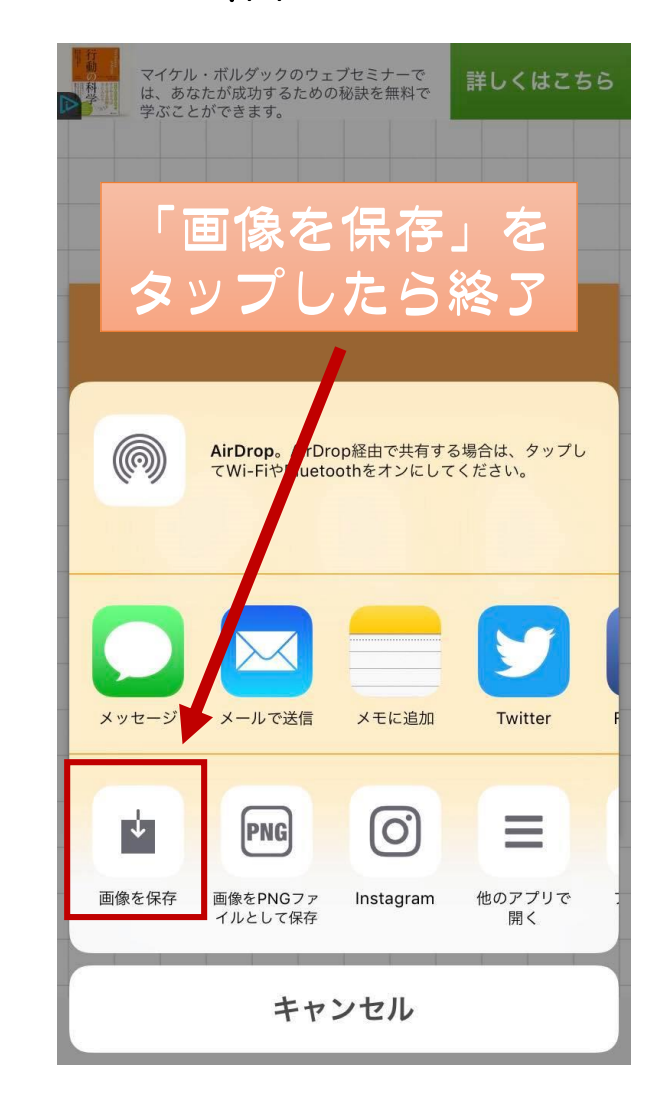

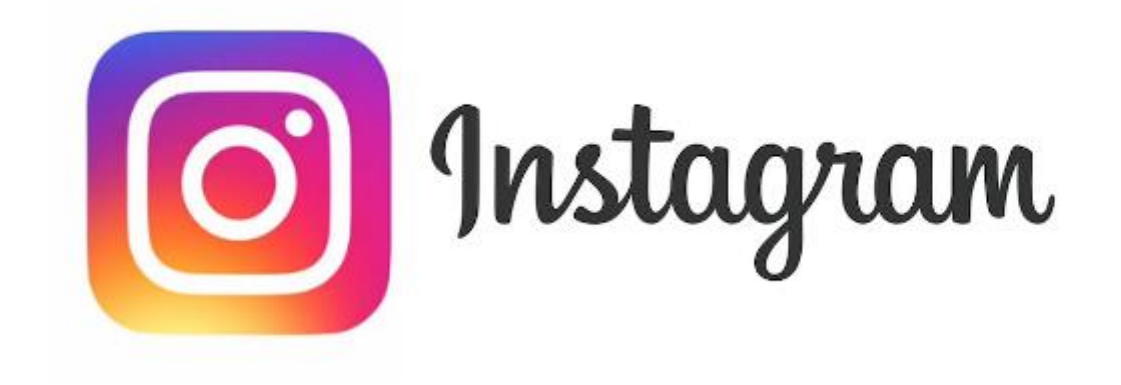

### ~フォロワーを増やすツール~

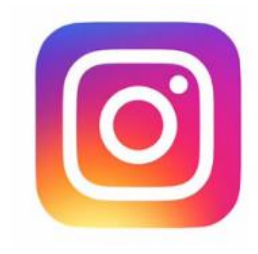

### #Likes(ハッシュライクス) という自動ツール

好きなハッシュタグを登録し、 自動でいいねをしてくれる。

いいねを送る → 存在を知ってもらう→ 気に入ればフォローしてくれる

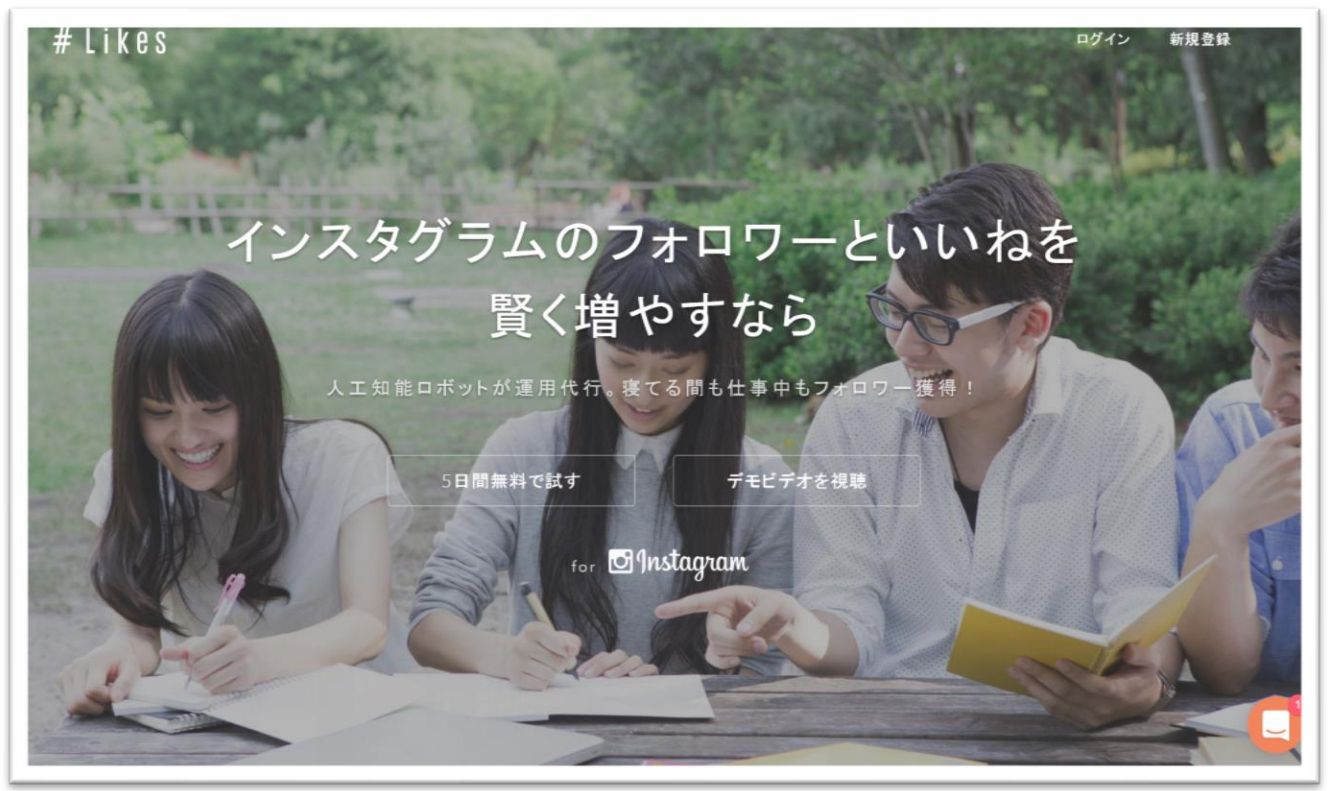

https://hashlikes.jp/

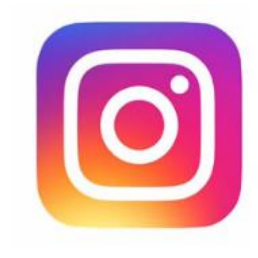

### #Likes(ハッシュライクス) という自動ツール

始めは5日間無料で〇K!

チラシを撒くようなものなので 反応率は低いが、周知としては 便利なツールです。

▶ 細かく使い方を解説したサイト

| 期間限定料                 | 全プラン                     |
|-----------------------|--------------------------|
| 30日間<br><b>¥4,980</b> | 120日間<br><b>¥15,980</b>  |
| ¥166/日                | ¥133/日                   |
| 一番人気のブランです。           | 3カ月分のプライスで4カ月間お使いいただけます。 |
| 無料で試す                 | 無料で試す                    |

https://colorful-instagram.com/howto-increase-followers

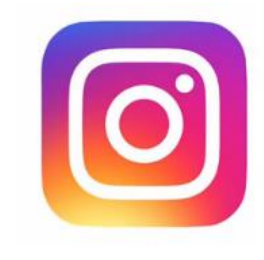

#### #Likes(ハッシュライクス) という自動ツール

【上限について】 いいねの上限回数:一日最大 500~900 回 フォローの上限回数:一日最大 200~350 回 フォロー解除の上限回数:一日最大 150~220 回

インスタグラムアカウントを開設してから6ヶ月未満のユーザーは、長く使っているアカウントや すでに有名になっているアカウントよりもかなり利用制限を受けやすいようです。(#Likes調べ)

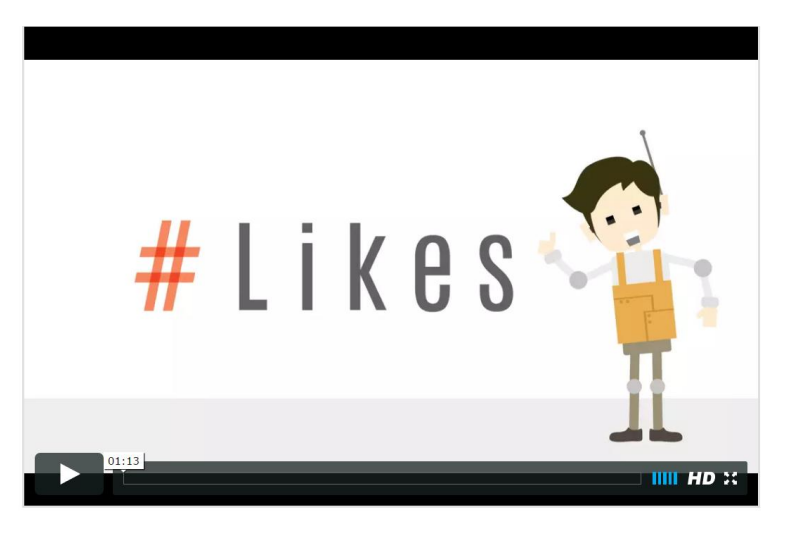

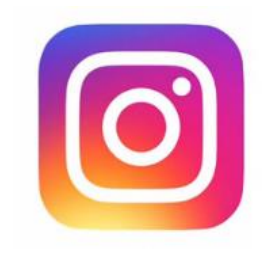

### #BANG(ハッシュバン) というのもオススメ

#### #ライクスと同じようなもの。 こちらはお試し期間が7日間!

いいねを送る → 存在を知ってもらう→ 気に入ればフォローしてくれる

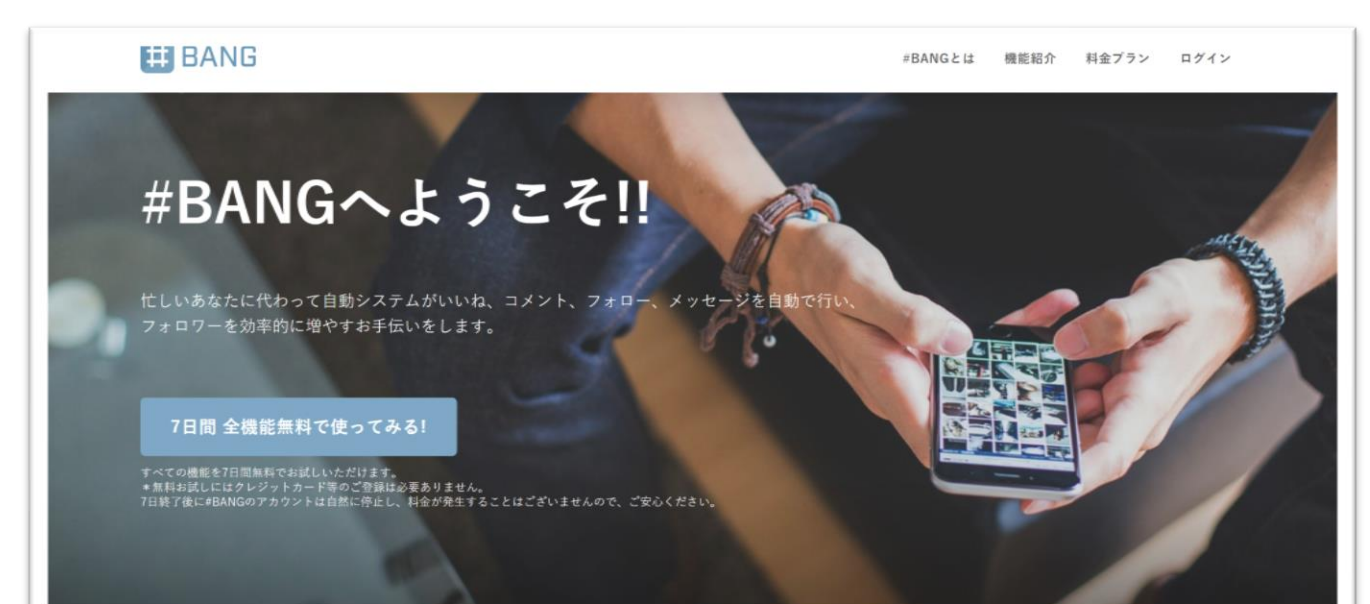

30日間プレゼントキャンペーン実施中! まずは全機能を7日間無料でお試しくださいませ!

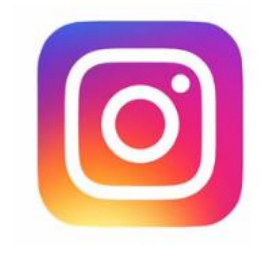

## インスタ上での過剰なアクションは インスタグラムの利用制限を 招く可能性があります。

# あくまで自己責任で!

## でもインスタって、 プライベートで使ってるんだよな…

## そんな方は 新しくアカウントを作りましょう! 簡単に作成&切替えられます!

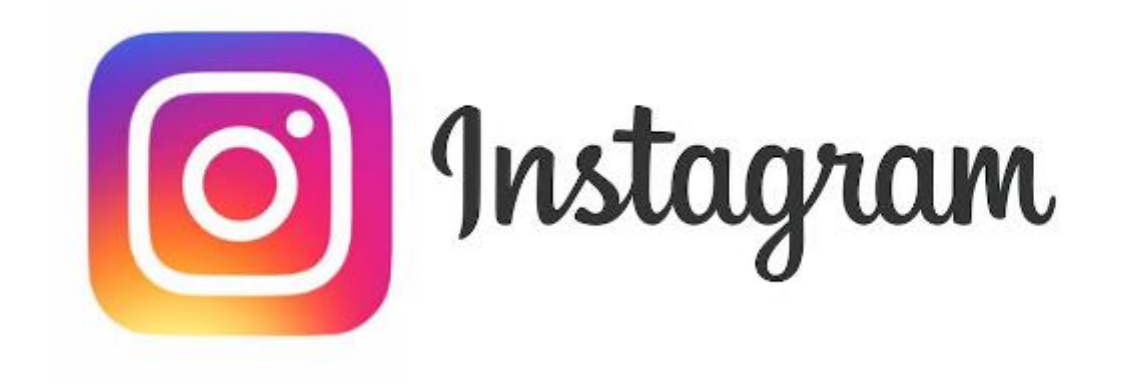

## ~アカウントの追加方法~

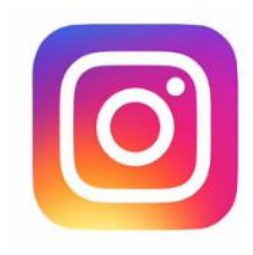

## ◆ アカウントの追加方法

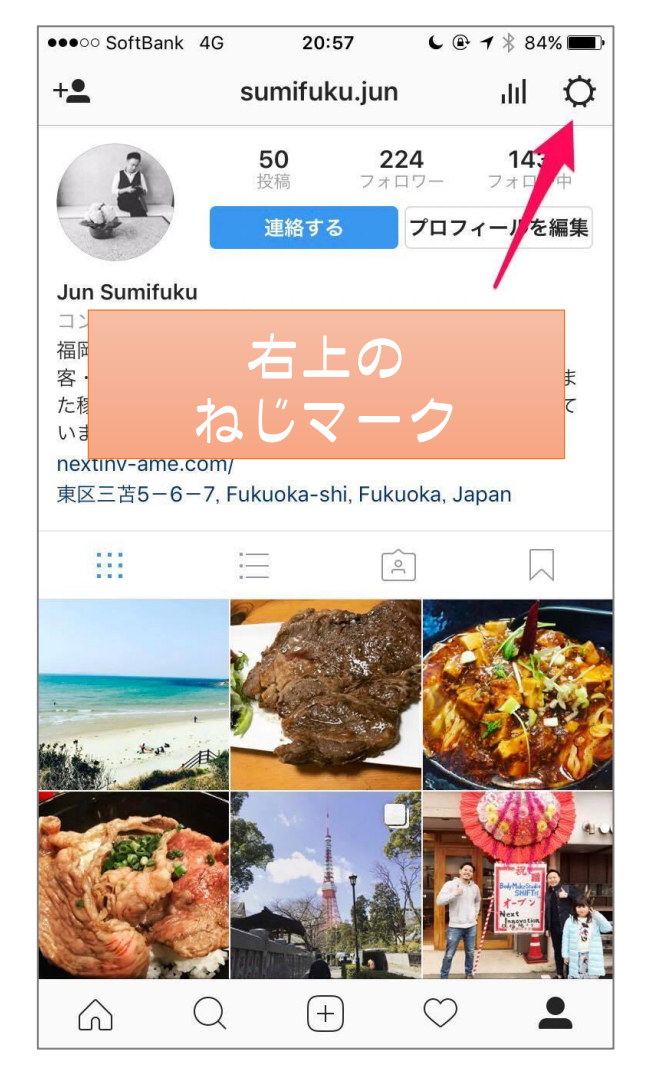

| ••••• SoftBank 4G | 20:57            | <b>L</b>   | % 🔳 |
|-------------------|------------------|------------|-----|
| <                 | オプション            |            |     |
| ヘルプセンター           |                  |            | >   |
| 問題を報告             |                  |            | >   |
| 情報                |                  |            |     |
| 広告                |                  |            | >   |
| ブログ               |                  |            | >   |
| 一番                | 下の方(<br>)ウント     | こある<br>追加」 |     |
| 検索履歴を削除           |                  |            |     |
| アカウントを追           | 1<br>2<br>0<br>1 |            |     |
| ログアウト             |                  |            |     |
|                   | (+)              | $\bigcirc$ |     |

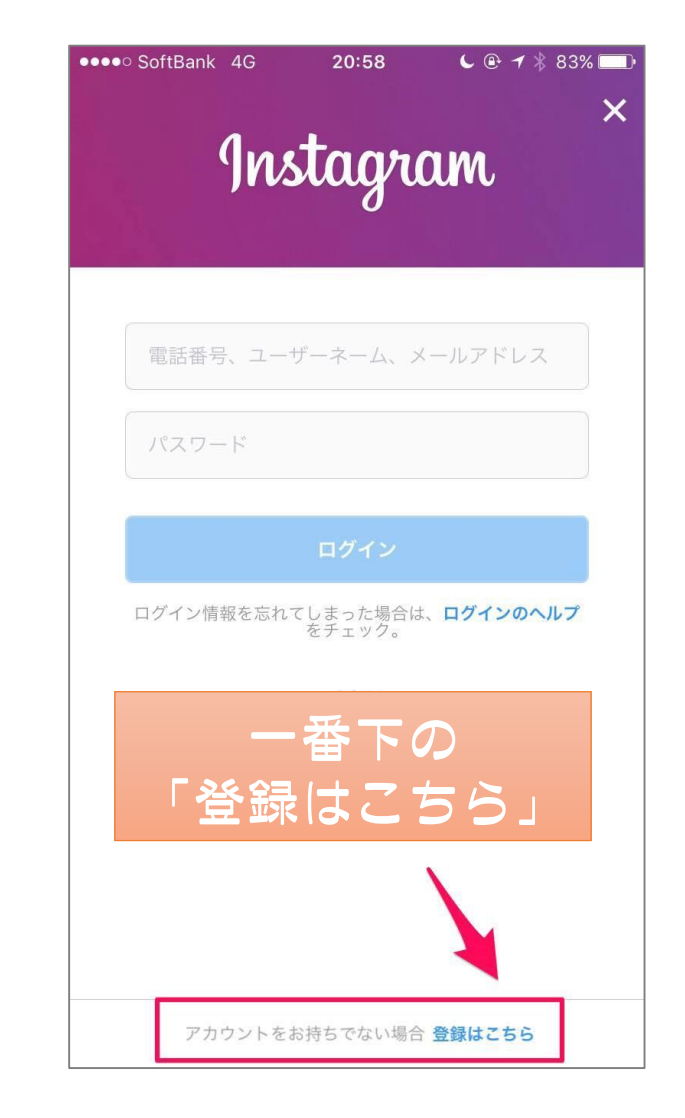

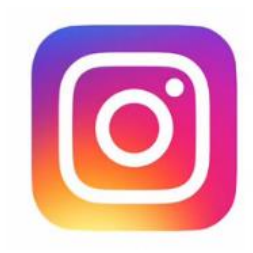

## ◆ アカウントの追加方法

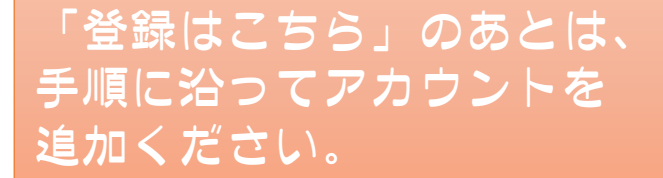

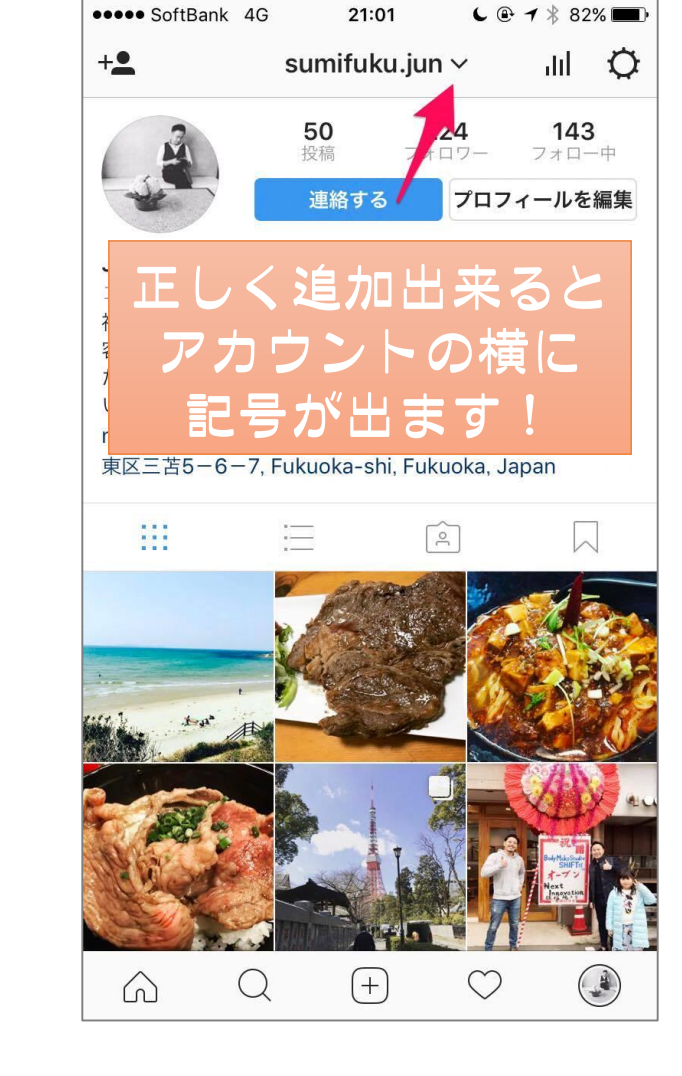

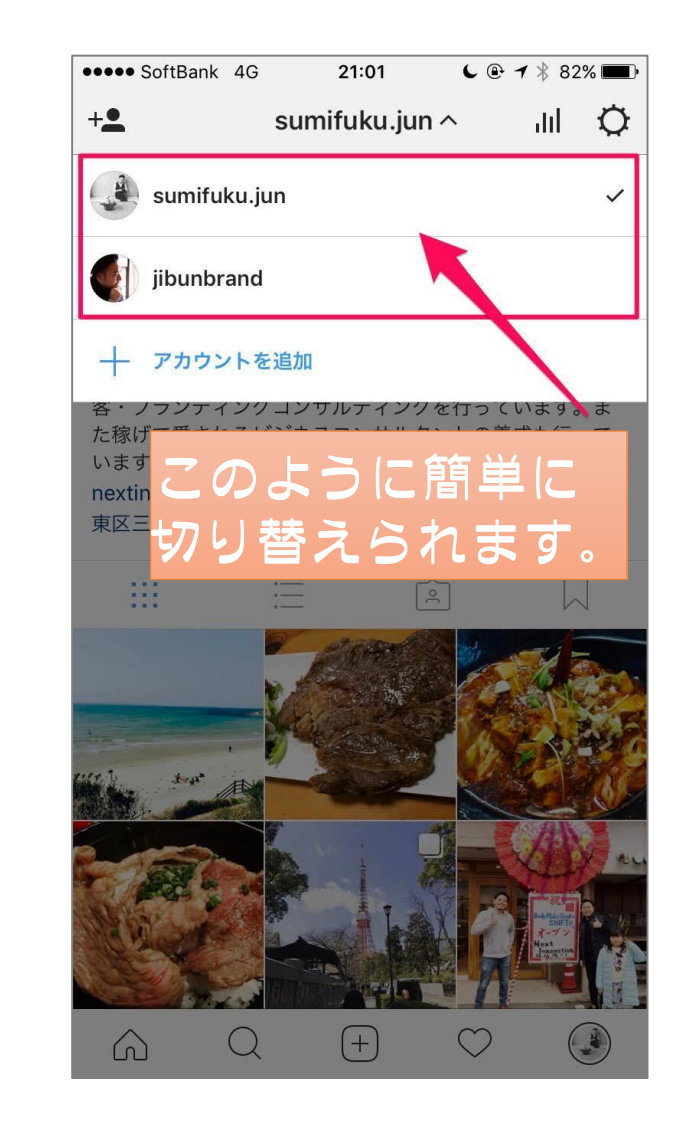

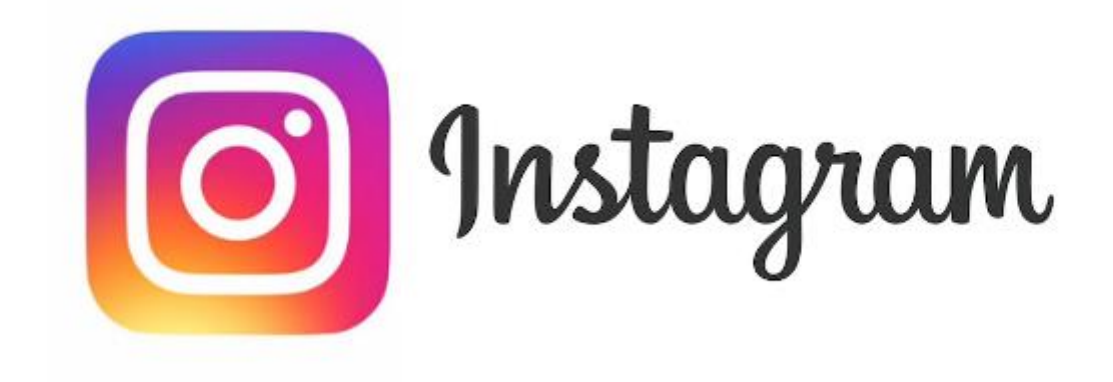

## ~おさらい~ 特に重要な3点

## ① ハッシュタグのつけ方を見直そう!

よくある例

#### 投稿TOP部分に ハッシュタグを沢山入れる ▶ ここをタップされると他人の 投稿へ送客してしまう可能性が!

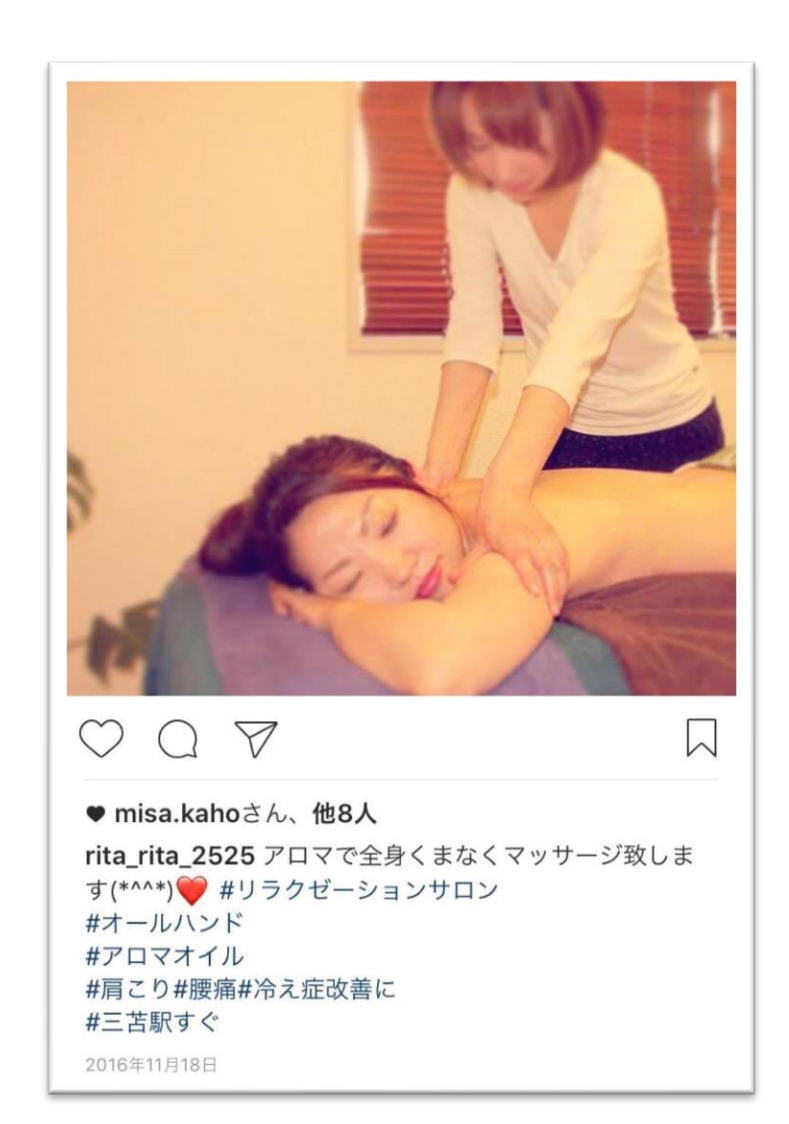

## ◆正しいハッシュタグのつけ方

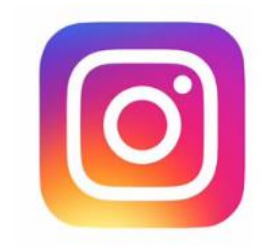

## 【正しい手順】

- ① TOP投稿のハッシュタグは2, 3個でOK。タグなしでもOK
- ② 投稿完了後、すぐにコメントを2つ書く
- ③1個目にハッシュタグを10個程度入れる
- ④ 2個目は「お問い合わせはこちら」 (スペース)@自分のID」

## ② ビジネスプロフィールに切り替えよう!

### アカウント切り替えで ・「アクセス解析」を見れる ・「問合せ」関連ボタン設置 ・「広告」が使える

【ワンポイント】 ビジネスプロフィールへの切り替えは <u>Facebookページのアカウント</u>がないと不可

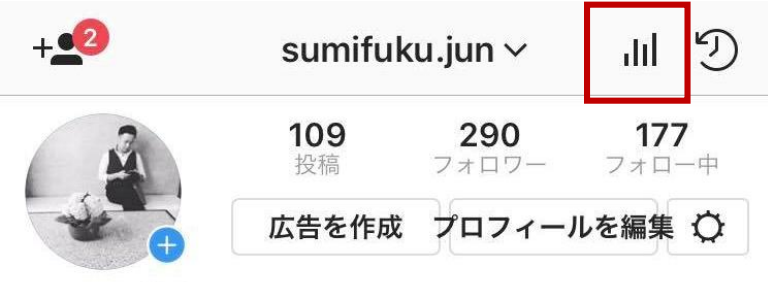

Jun Sumifuku コンサルティング会社 福岡を拠点として、 全国の個人事業主のための 起業・集客・ブランディングコンサルティングを行ってい ます。 また【稼げて愛されるビジネスコンサルタントの養成】も 行っています! 詳しくはHPをご覧ください。 ▼▼▼ ameblo.jp/next-inv/

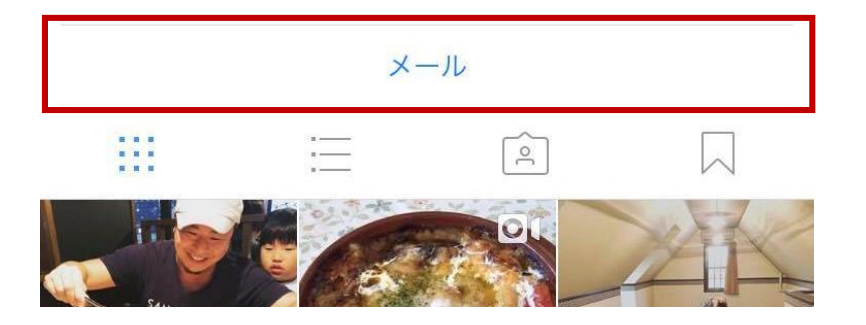

## ③文字バナー投稿で見られる率アップ

#### 文字バナー投稿を活用!

写真ばかりの中に一つ文字バナーあると、とっても 目立ちます!

毎回文字バナーにする炎要はありませんが、特に見て もらいたいタイミングで文字バナー投稿をすると、 見られる率がアップします!

【ワンポイント】 文字バナーはスマホアプリ(Phonto)や パワポなどで作るといいです!

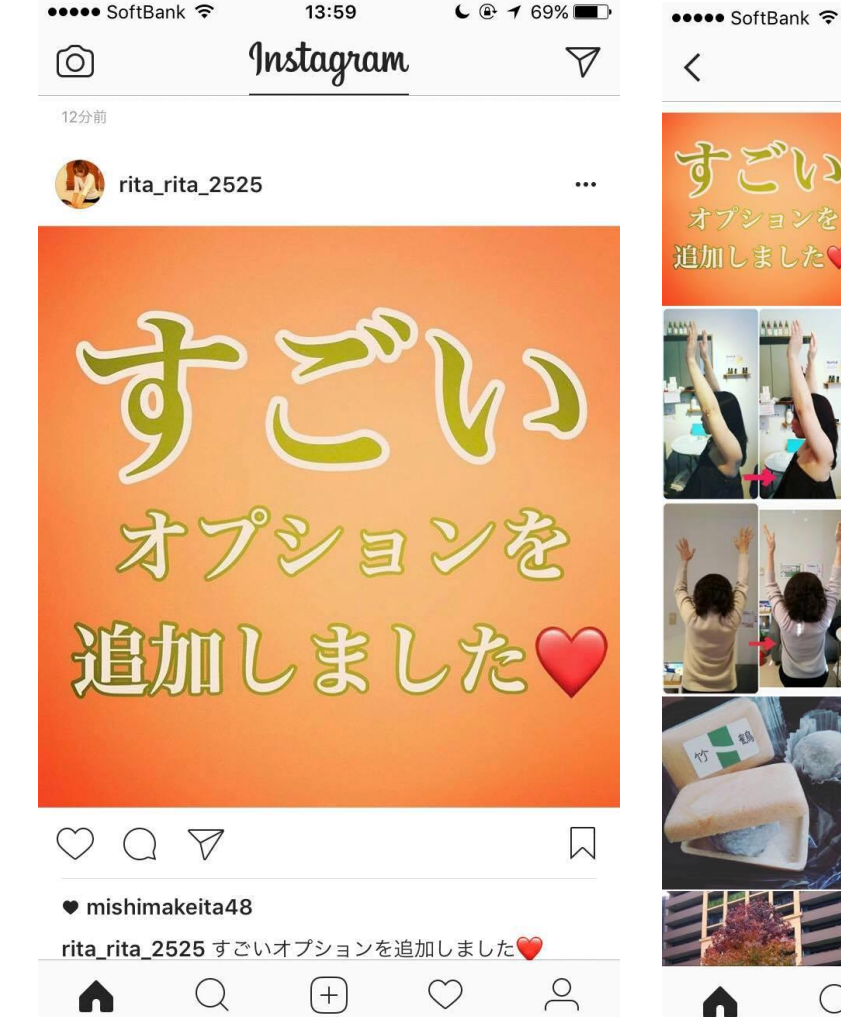

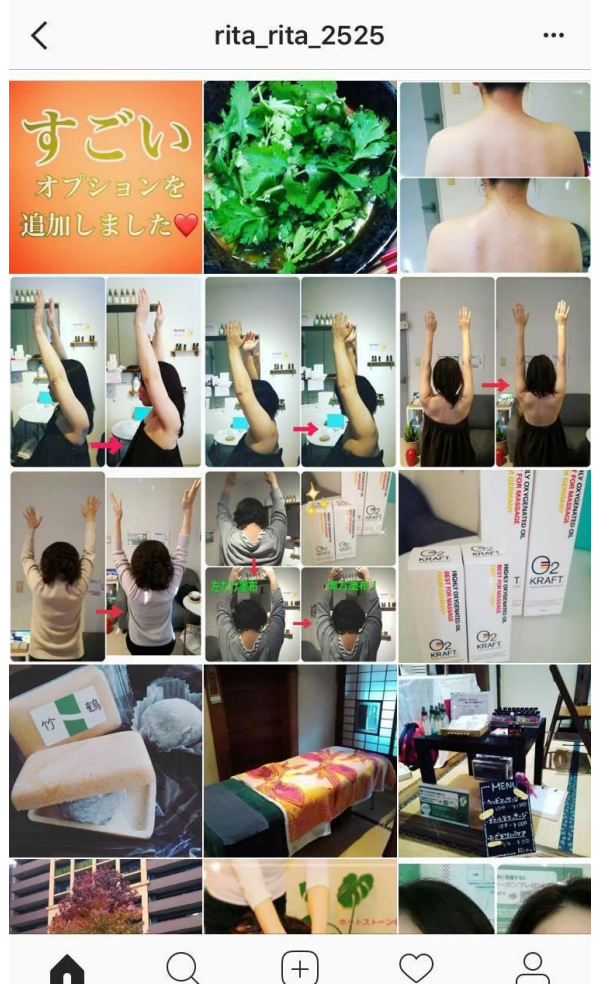

13:59

L @ 1 69%

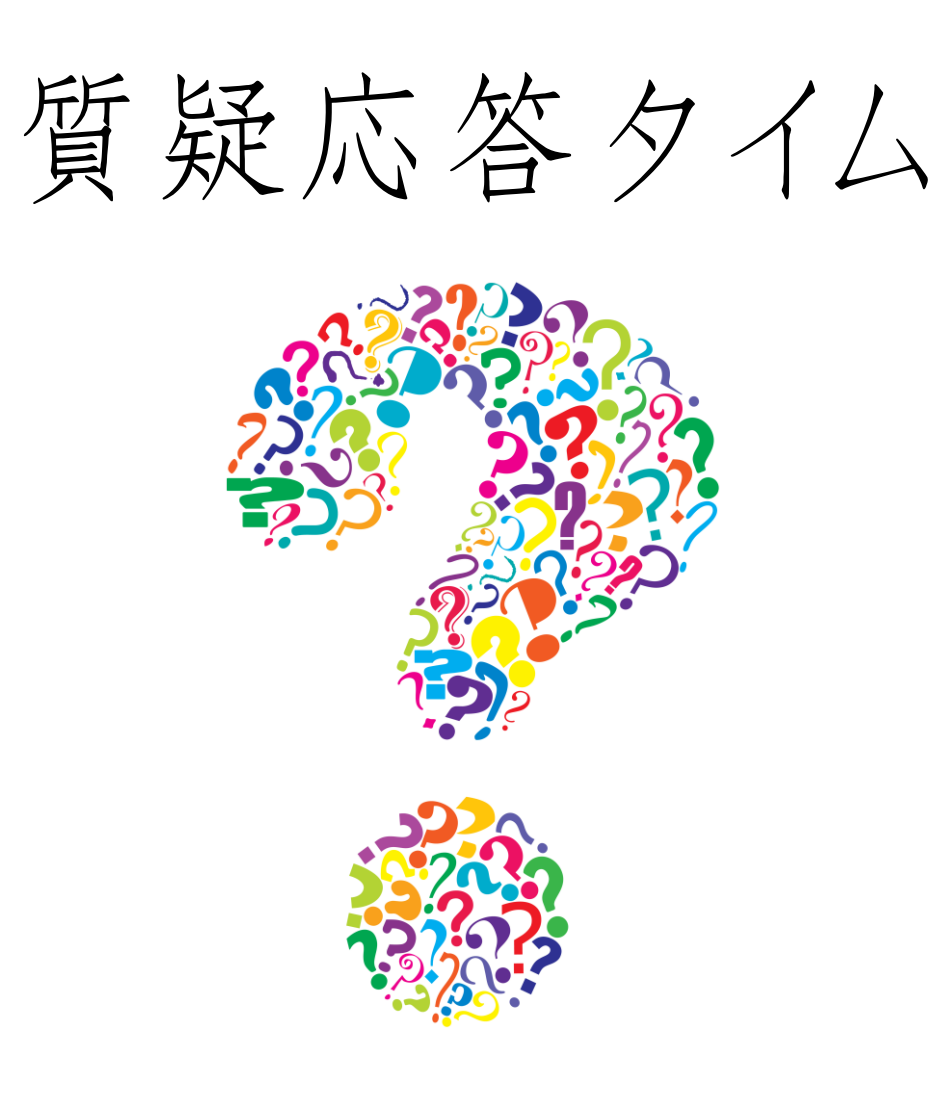

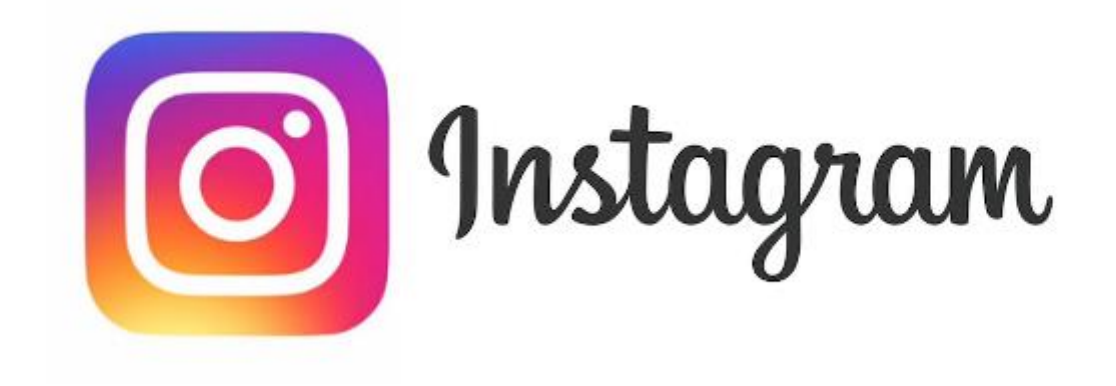

## 以上です。 ご清聴ありがとうございました。

# 【次回開催】 7月13日(金)10時~ センス良く撮れる スマホカメラレッスン

【次々回開催】 7月21日(土)10時~ オンライン商品の 作り方&売出し方セミナー